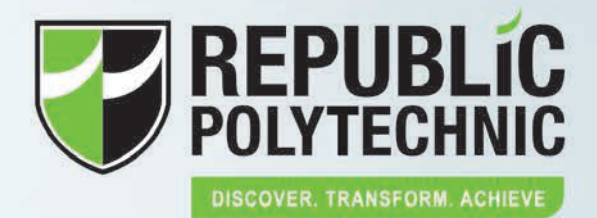

### **CONTENT PAGE**

#### WELCOME

#### IMPORTANT INFORMATION

#### Medical

Declaration of Medical Conditions Table 1: List of courses requiring medical check-up or specific tests

07

03

03

#### WHAT YOU WOULD FIND IN YOUR ENROLMENT PACKAGE

09

#### STEP BY STEP GUIDE TO COMPLETE YOUR ENROLMENT (FOR SINGAPORE CITIZENS/SINGAPORE PERMANENT RESIDENTS)

Before you start — Documents to Prepare

- Task 1: Online Enrolment
  - Step 1 Accept your course
  - Step 2 Confirm your particulars
  - Step 3 Pay your enrolment fee
- Task 2: Submission of required documents How to upload my enrolment forms? How to upload my photo?
- Task 3: Configuration of your laptop for use in RP Laptop Requirements Where to get your laptop? Confirmation of RP system access RP Internet Acceptable Use Policy

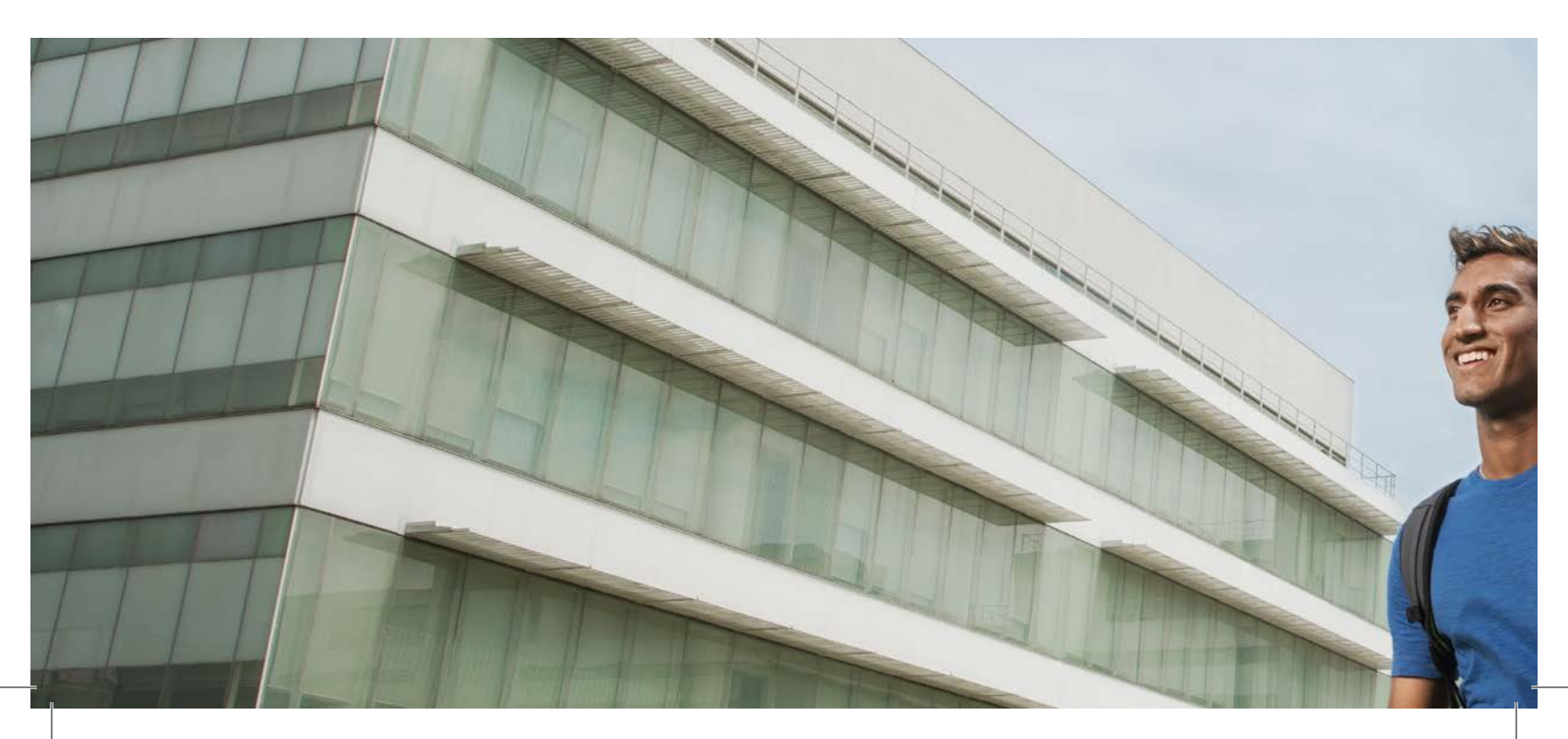

| 17 | FINANCIAL MATTERS                                                                                                    |
|----|----------------------------------------------------------------------------------------------------|
|    | Tuition Grant (TG)                                                                                                    |
|    | Interbank Giro                                                                                                    |
|    | Tertiary Tuition Fee Subsidy for Malay Students (Administered by Yayasan Mendaki)<br>Post-Secondary Education Account (PSEA) standing order form (For Singapore Citizens only)<br>CPF Education Scheme<br>Tuition Fee Loan Scheme |
| 23 | AFTER COMPLETING ONLINE ENROLMENT – WHAT'S NEXT?                                                                                                    |
| 20 | Apply for your Diploma Student Concession Card                                                                                                    |
|    | Programmes for New Students                                                                                                    |
| 25 | FINANCIAL ASSISTANCE SCHEMES                                                                                                    |
|    | Laptop Assistance                                                                                                    |
|    | Bursaries                                                                                                    |
|    | Needy Student Fund                                                                                                    |
|    |                                                                                                    |
| 29 | STEP BY STEP GUIDE TO COMPLETE YOUR ENROLMENT (FOR                                                                                                    |
|    | INTERNATIONAL STUDENTS)                                                                                                    |
| 30 | ICA STUDENT'S PASS APPLICATION (FOR INTERNATIONAL STUDENTS ONLY)                                                                                                    |
| 21 |                                                                                                    |
| 31 | Terms and Conditions for Admission and Enrolment                                                                                                    |
|    | Personal Data Protection Act (PDPA)                                                                                                    |
|    | National Service (NS) Matters                                                                                                    |
|    | Letter of Certification (LOC) for NS Deferment                                                                                                    |
|    | Scholarships                                                                                                    |
|    | MOE's Special Education Needs (SEN) fund                                                                                                    |
|    | Deferment and Withdrawal                                                                                                    |
| 35 | ANNEX A' STEP BY STEP GUIDE TO COMPLETING THE FINANCIAL FORMS                                                                                                    |
|    |                                                                                                    |
| 41 | ANNEX B: LAPTOP ASSISTANCE SCHEME APPLICATION                                                                                                    |
|    |                                                                                                    |

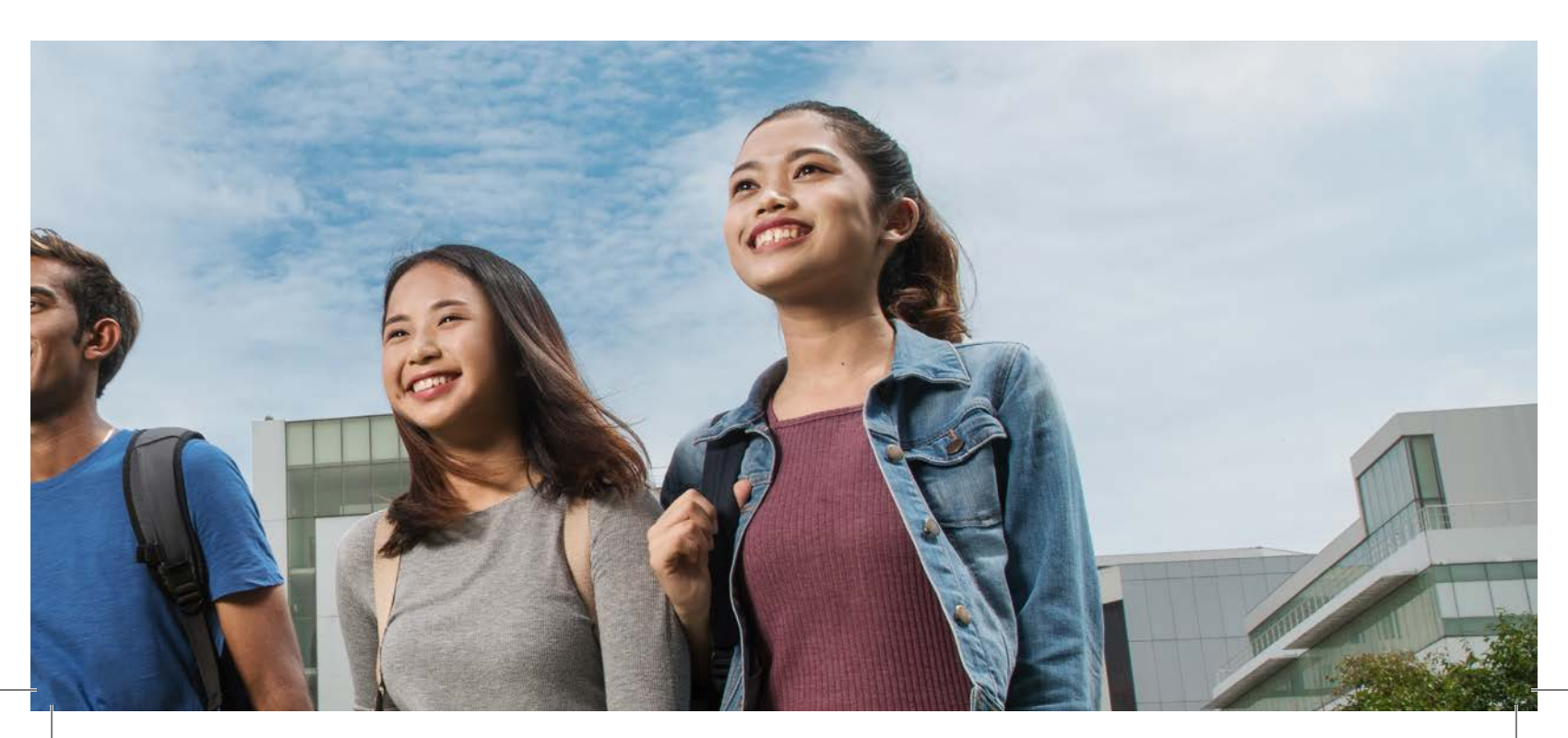

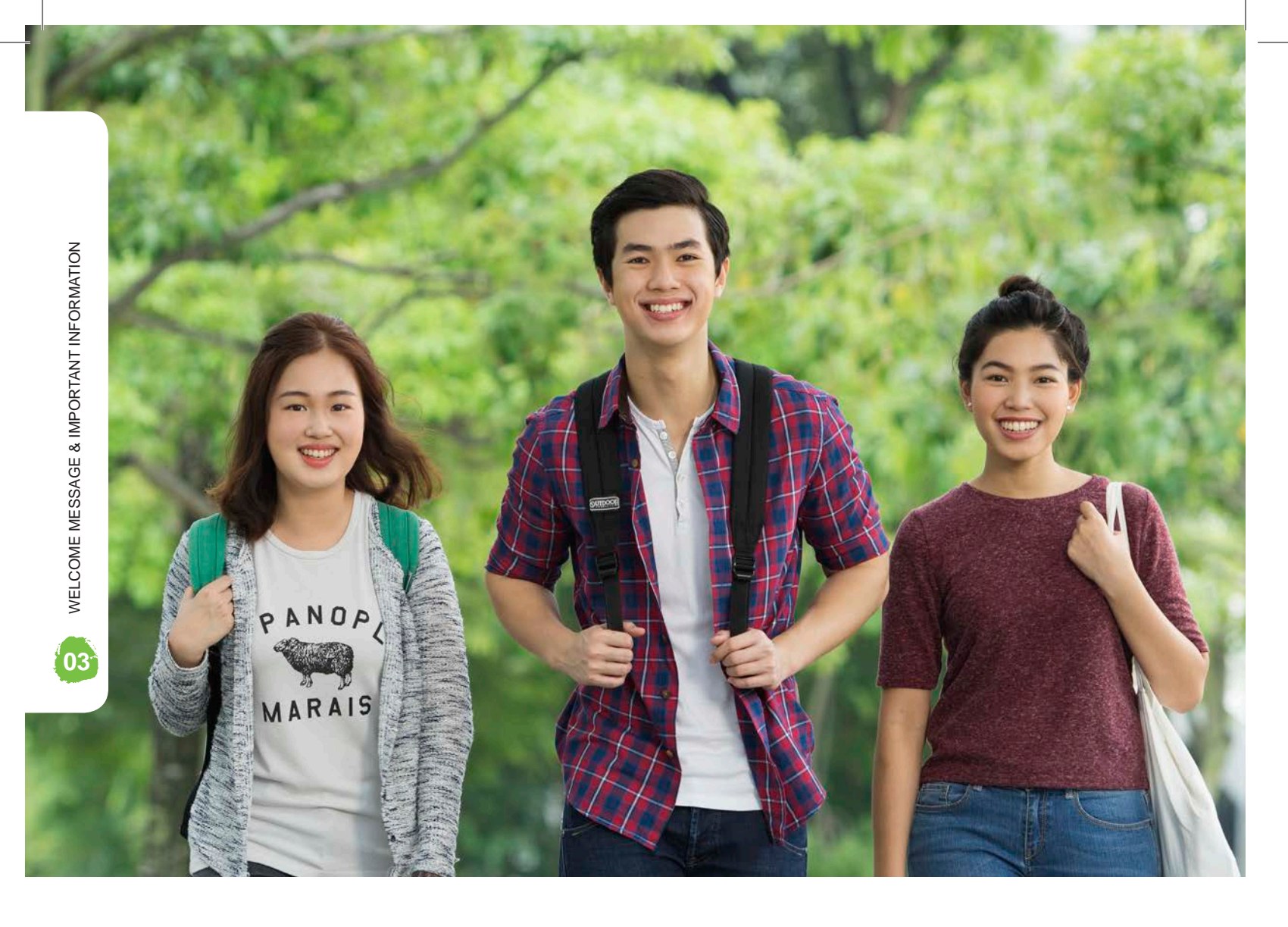

## WELCOME

You have been offered a place to study in Republic Polytechnic (RP). You are encouraged to go through the following conditions before you accept the offer.

## **IMPORTANT INFORMATION**

#### MEDICAL

#### **Declaration of Medical Conditions**

All students are required to declare their medical conditions in the Online Enrolment System. The information will allow us to render support to students with pre-existing medical conditions and special educational needs.

Students who are admitted to diploma courses listed in Table 1 are required to undergo a medical check-up or specific tests (colour vision and/or audiometry test) at your chosen clinics.

All international students are required to go for medical check-up regardless of courses they are enrolled to.

#### Table 1: List of courses requiring medical check-up or specific tests

| Diploma<br>Name                                | Medical<br>Check-up | Colour Vision<br>Test | Audiometry<br>Test        |
|------------------------------------------------|---------------------|-----------------------|---------------------------|
| Common Engineering Programme                   |                     | $\checkmark$          |                           |
| Diploma in Aerospace Engineering               |                     | $\checkmark$          | • • • • • • • • • • • • • |
| Diploma in Arts & Theatre Management           |                     | $\checkmark$          |                           |
| Diploma in Aviation Management                 |                     | $\checkmark$          |                           |
| Diploma in Biomedical Science                  |                     | $\checkmark$          |                           |
| Diploma in Biotechnology                       |                     | $\checkmark$          |                           |
| Diploma in Design for User Experience          |                     | $\checkmark$          |                           |
| Diploma in Electrical & Electronic Engineering |                     | $\checkmark$          |                           |
| Diploma in Engineering Design with Business    |                     | $\checkmark$          |                           |
| Diploma in Engineering Systems & Management    |                     | $\checkmark$          | • • • • • • • • • • • •   |
| Diploma in Environmental Science               |                     | $\checkmark$          |                           |
| Diploma in Game Design                         |                     | $\checkmark$          |                           |
| Diploma in Green Building Energy Management    |                     | $\checkmark$          |                           |
| Diploma in Health Services Management          | $\checkmark$        |                       |                           |
| Diploma in Hotel & Hospitality Management      | $\checkmark$        |                       |                           |
| Diploma in Industrial & Operations Management  |                     | $\checkmark$          |                           |
| Diploma in Marine Science & Aquaculture        |                     | $\checkmark$          |                           |
| Diploma in Materials Science                   |                     | $\checkmark$          |                           |
| Diploma in Media Production & Design           |                     | $\checkmark$          | $\checkmark$              |
| Diploma in Outdoor & Adventure Learning        | $\checkmark$        |                       |                           |
| Diploma in Pharmaceutical Science              |                     | $\checkmark$          |                           |
| Diploma in Restaurant & Culinary Operations    | $\checkmark$        |                       |                           |
| Diploma in Sonic Arts                          |                     | $\checkmark$          | $\checkmark$              |
| Diploma in Supply Chain Management             |                     | $\checkmark$          |                           |
| Diploma in Wellness & Hospitality Business     | $\checkmark$        |                       |                           |

IMPORTANT INFORMATION

05

- 1. Students who do not meet the medical pre-requisites of the diploma programme will be assessed to determine if they can continue in the offered diploma programme. Students who are unable to pursue their diploma programmes due to medical reasons may be recommended for course transfer.
- 2. For students enrolling in the School of Infocomm (SOI) courses, should you have any colour/vision deficiency that prohibits you from pursuing the offered course, please declare under our online enrolment system.
- 3. From AY2019, Year 1 students are required to undergo a compulsory module "G951 Life Skills I". If you have any medical condition(s) that exempts you from Physical Education (PE) and Individual Physical Proficiency Test (IPPT), you must make a declaration in your Online Enrolment system under <Others>, as well as in your Declaration and Consent Form. We will also require you to email a copy of your doctor's letter stating the type of medical condition and the time period (dates) that you are excused from PE/IPPT to help-lifeskills@rp.edu.sg.

You can visit https://www.singhealth.com.sg/PatientCare/GP/Pages/Home.aspx to view the list of General Practitioners (GPs) or Family Clinics in your area. Please contact the respective clinics directly for assistance.

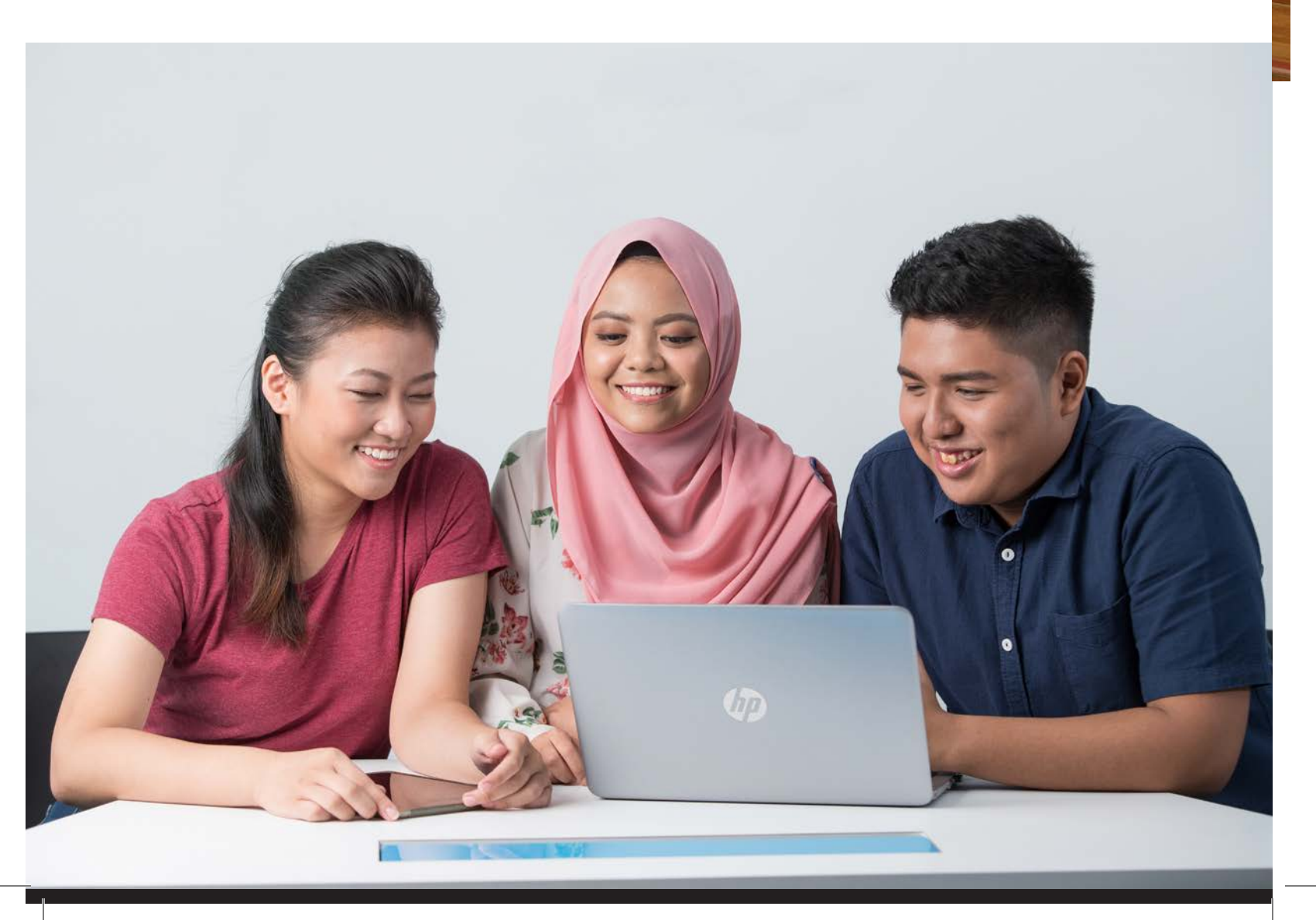

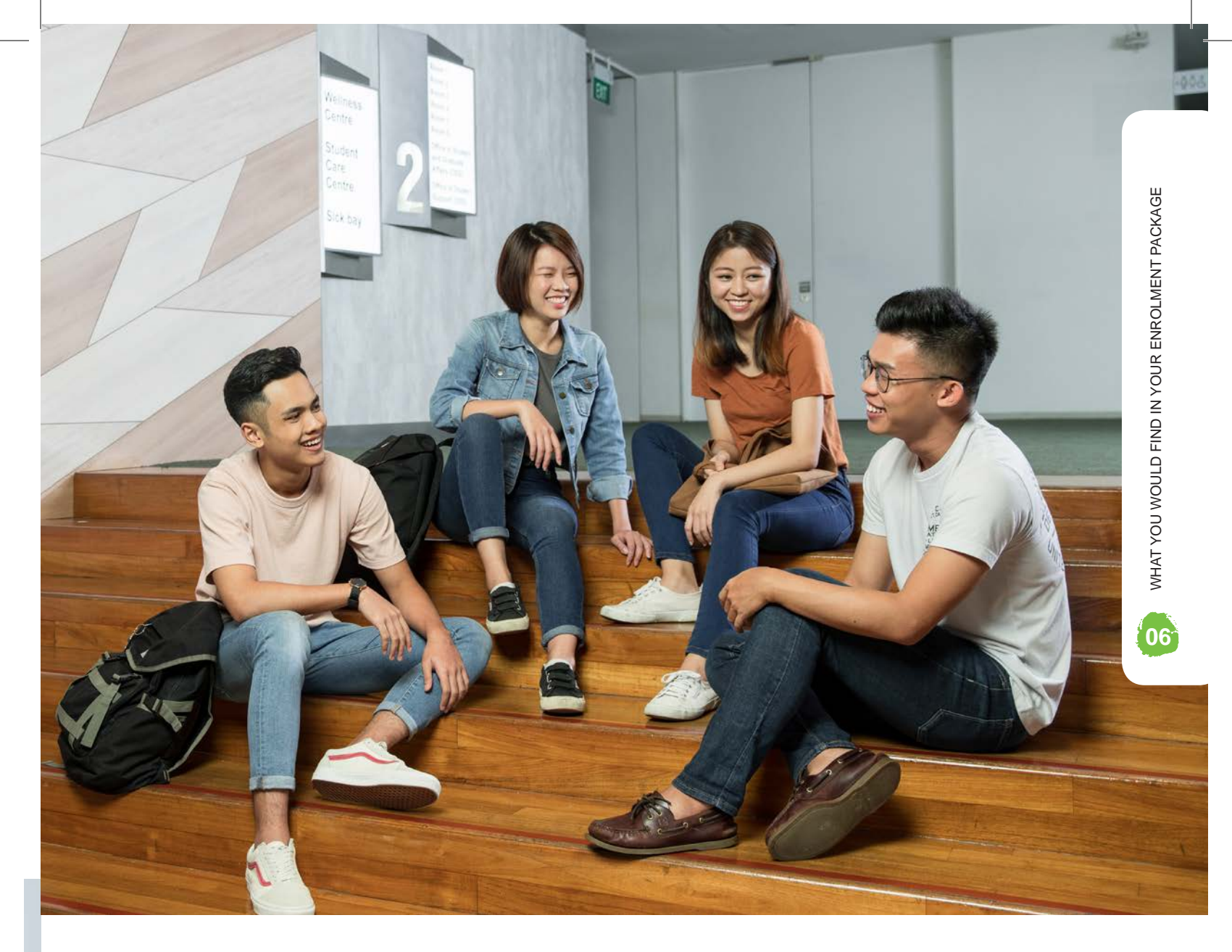

## WHAT YOU WOULD FIND IN YOUR ENROLMENT PACKAGE

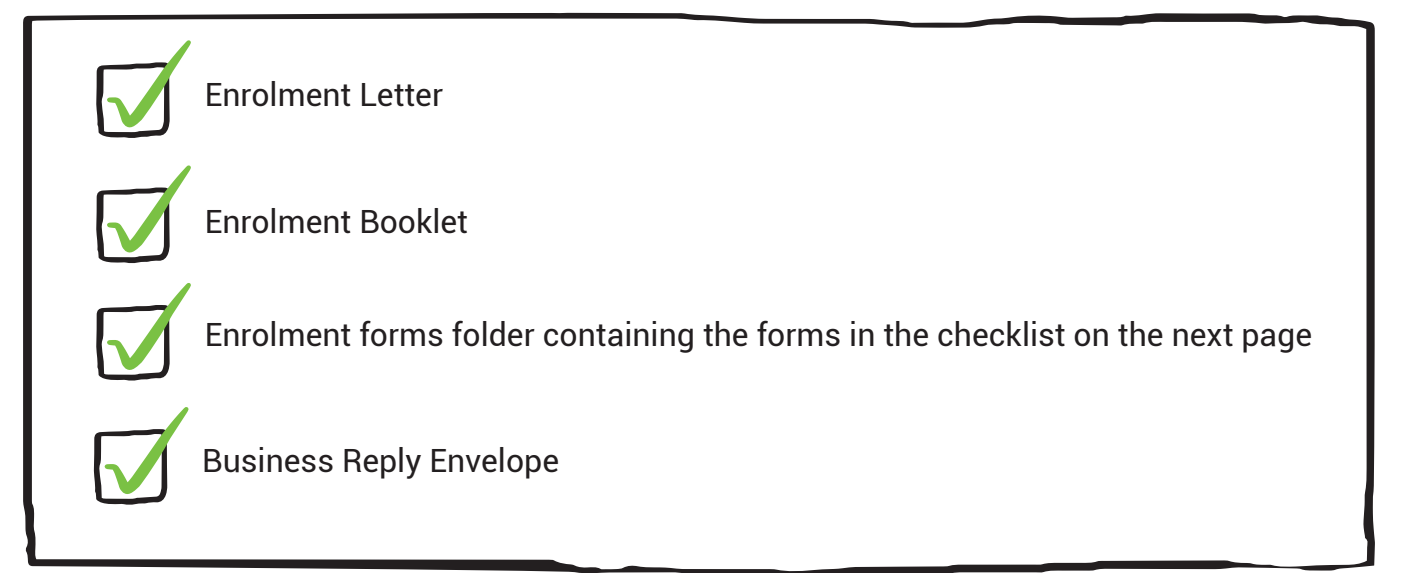

You can visit our enrolment webpage at www.rp.edu.sg/admissions/enrolment to download an electronic copy of the enrolment forms.

|                                                                                   | ENROLMENT FORMS                                       |                                                                                                    |    |    |    |  |  |
|-----------------------------------------------------------------------------------|-------------------------------------------------------|----------------------------------------------------------------------------------------------------|----|----|----|--|--|
| What should<br>I do?                                                              | Description<br>of forms                               | Compulsory<br>or optional                                                                                                    | SG | PR | IS |  |  |
|                                                                                   | Declaration & consent forms                           | Compulsory                                                                                                    |    |    |    |  |  |
| Upload<br>completed<br>forms in<br>Step 4 of the<br>online<br>enrolment<br>system | Medical report form<br>(for selected<br>courses only) | (1)<br>Compulsory for courses<br>that require medical<br>check-up. Please<br>refer to the medical<br>report form for more<br>information.<br>(2)<br>Compulsory for all<br>international students,<br>regardless of offered<br>course. |    |    | ~  |  |  |
|                                                                                   | Colour vision test<br>(for selected                   | Compulsory for courses<br>that require a colour<br>vision test. Please refer                                                                                                    |    |    |    |  |  |

**CHECKLIST ON ITEMS FOR YOUR ACTION AND/OR INFORMATION** 

#### **FINANCIAL FORMS**

courses only)

to the Colour Vision

Test form for more information.

| What should<br>I do?                      | Description<br>of forms                                                                                                    | Compulsory<br>or optional | SG | PR                                                          | IS                                                          |
|-------------------------------------------|----------------------------------------------------------------------------------------------------|---------------------------|----|-------------------------------------------------------------|-------------------------------------------------------------|
| Send in via                               | Tuition Grant Eligibility<br>Declaration Form (for SGs)<br>Tuition Grant Option Form<br>(for SPRs/IS)<br>Interbank Giro Form | Compulsory                |    | NOTE:<br>Only<br>students<br>who wish<br>to apply<br>for TG | NOTE:<br>Only<br>students<br>who wish<br>to apply<br>for TG |
| Send in via<br>business reply<br>envelope | PSEA<br>Standing Order<br>Form                                                                                               | Optional                  |    |                                                             | • • • • • • •                                               |

| What should<br>I do?                                                                       | Description<br>of forms                                                         | Compulsory<br>or optional | SG | PR | IS |
|--------------------------------------------------------------------------------------------|---------------------------------------------------------------------------------|---------------------------|----|----|----|
| Upload your photo<br>at http://bit.ly/<br>studentphoto2019<br>Or scan the below<br>QR code | Submission of photo for<br>RP student card & Diploma<br>Student Concession Card | Compulsory                |    |    |    |

WHAT YOU WOULD FIND IN YOUR ENROLMENT PACKAGE

#### LAPTOP ASSISTANCE FORMS

| What should<br>I do?                                                                                                    | Description<br>of forms                           | Compulsory<br>or optional | SG                                                    | PR                                                    | IS |
|----------------------------------------------------------------------------------------------------|---------------------------------------------------|---------------------------|-------------------------------------------------------|-------------------------------------------------------|----|
| Face-to-face<br>consultation<br>at RP for eligible<br>applicants only<br>(refer to page 25<br>for application<br>details) | IMDA NEU PC Plus<br>Programme Application<br>Form | Optional                  | NOTE:<br>Citizenship<br>& income<br>criteria<br>apply | NOTE:<br>Citizenship<br>& income<br>criteria<br>apply |    |

#### **OTHER INFO SHEETS**

| What should<br>I do? | Description<br>of forms                                                                                                    | Compulsory<br>or optional | SG           | PR           | IS           |
|----------------------|----------------------------------------------------------------------------------------------------|---------------------------|--------------|--------------|--------------|
| i                    | Letter from Ministry<br>of Education (MOE)<br>regarding the Tuition<br>Grant Scheme (For<br>Singapore Citizen)                                             |                           | <b>\</b>     |              |              |
| Information          | Letter from Ministry<br>of Education (MOE)<br>regarding the Tuition<br>Grant Scheme (For<br>Singapore Permanent<br>Citizens and International<br>Students) |                           |              | $\checkmark$ | $\checkmark$ |
|                      | CPF step by step guide                                                                                                    |                           | $\checkmark$ | $\checkmark$ |              |

#### *TEP BY STEP GUIDE TO COMPLETE* NROL

(FOR SINGAPORE CITIZENS/SINGAPORE PERMANENT RESIDENTS)

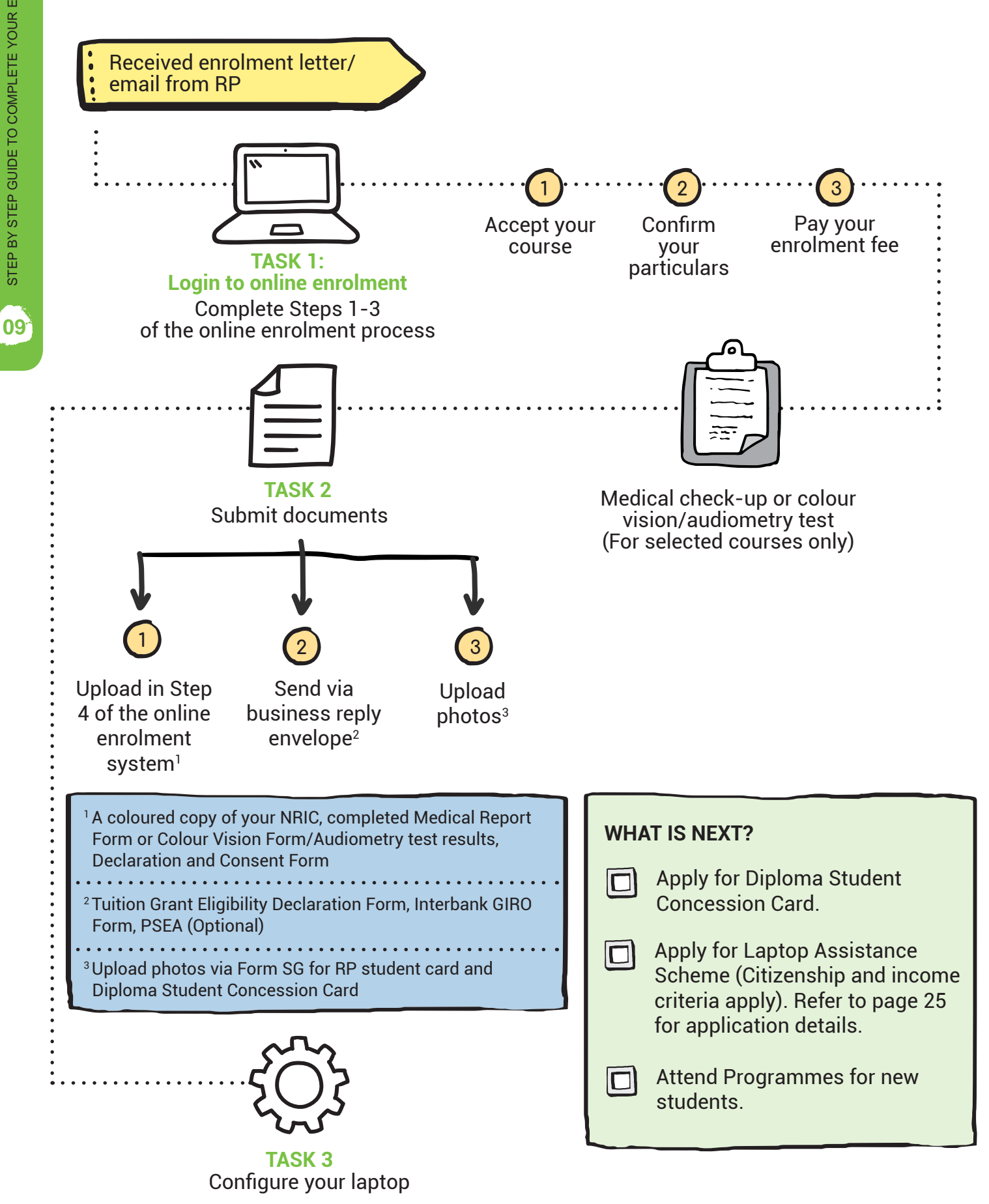

# TEP BY STEP GUIDE TO COMPLETE YOUR ENROLMENT

#### **BEFORE YOU START - DOCUMENTS TO PREPARE**

Prepare a coloured copy of your National Identity Document (NRIC)

- Prepare your latest passport-sized photo
- Complete your required forms
- Go for your medical check-up or colour vision/audiometry test (for selected courses only) (Refer to Page 4 of the enrolment booklet)

#### **TASK 1: ONLINE ENROLMENT**

#### Accept your course

1

Login to RP online enrolment system @ www.rp.edu.sg/admissions/enrolment. Details are found in your enrolment letter.

| <b>REPUBLIC</b><br>POLYTECHNIC        | ONLINE ENROLMENT SYSTEM |
|---------------------------------------|-------------------------|
| Student ID:<br>NRIC/FIN/Passport/UIN: |                         |
| Date of Birth:                        | BI                      |
|                                       | Next                    |

#### Click on Course Acceptance.

| Student ID:                    | 18042091                                                                                                  | Name:                                                                                    | SSS0038008                                                                         |                                                         |        |
|--------------------------------|----------------------------------------------------------------------------------------------------|------------------------------------------------------------------------------------------|------------------------------------------------------------------------------------|---------------------------------------------------------|--------|
| Date of Birth:                 | 01/01/2000                                                                                                | Term:                                                                                    | AY2018 Semester                                                                    | 1                                                       |        |
| rogramme Of                    | ered                                                                                                    |                                                                                          |                                                                                    |                                                         |        |
| You are offere                 | d the following course(s                                                                                  | ) by Republic Polyte                                                                     | chnic                                                                              |                                                         |        |
| Diploma                        |                                                                                                    |                                                                                          | Course Code                                                                        | Admission Exe                                           | ercise |
| O DIPLOMA I                    | N BUSINESS APPLICATION                                                                                    | S                                                                                        | R18                                                                                | DAE                                                     | - 21   |
| Conditio<br>Conditic<br>I a co | rify your personal<br>ore than one cours<br>urse which you w<br>or NS liable studer<br>fer to page 32 for | details and co<br>se if you have<br>ould like to acc<br>nts, your place<br>more informat | ourse offered. Y<br>multiple offers.<br>cept.<br>ment in RP will<br>tion on NS mat | You may see<br>Select only the<br>be reserved.<br>ters. |        |

#### 2 Confirm your particulars

Update your personal particulars, next-of-kin information and declare any medical conditions or special educational needs you may have. Complete all 7 sections.

| Step 2                                                 | 2: Confirm Personal Particulars                                                                                                    |  |
|--------------------------------------------------------|----------------------------------------------------------------------------------------------------|--|
|                                                        | <ul> <li>Instructions for Step 2:</li> <li>a. This step takes approximately 10 minutes.</li> <li>b. There are 7 sections to be completed in this step. Please ensure the information provided is accurate.</li> </ul> |  |
| Click on Con                                           | firm Particulars.                                                                                                    |  |
| Pay your enr                                           | rolment fee                                                                                                    |  |
| <u>NOTE:</u><br>The enroin<br>fee, and is<br>payable m | nent fee which is payable is equivalent to the first year's supplementary<br>non-refundable if you withdraw your course offer. The supplementary fee<br>ay be subjected to changes.                                   |  |
|                                                        |                                                                                                    |  |
| Step 3:                                                | Finance Matters TO BE COMPLETED                                                                                                    |  |
|                                                        | Instructions for Step 3                                                                                                    |  |

3

| landator    | y For  | ms                                                                                                    |
|-------------|--------|----------------------------------------------------------------------------------------------------|
| ? 📆         | Tuitio | n Grant (SC) or Tuition Grant (SPR/IS)                                                                                     |
| 0           |        |                                                                                                    |
|             | GIRO   |                                                                                                    |
| For Tuitio  | on Gra | nt:<br>ion Grant (SC) form if you are a Singapore Citizen                                                                  |
| -Downloa    | d Tuit | ion Grant (SPR/IS) Option form if you are a Singapore Permanent Resident or International Student                          |
| inancial    | Sche   | mes Application                                                                                                    |
| lease ind   | icate  | helow if you are applying for Financial Schemes                                                                            |
| O           | les    | No                                                                                                    |
| lease ind   | icate  | the Financial Schemes you are applying.                                                                                    |
|             | ?      | Mendaki Tertiary Tuition Fee Subsidy (Applicable to Malay)                                                                 |
|             |        | Please log on to http://tfas.mendaki.org.sg to make online application during the application period                       |
|             | ?      | Post Secondary Education Account (PSEA) - Standing Order (Applicable to Singapore Citizen)                                 |
|             | ?      | Central Provident Fund (CPF) Education Scheme - if not 100%, please specify                                                |
|             | Dec    | laration                                                                                                    |
|             |        | I will apply online at CPF website and notify RP with the acknowledgement email.                                           |
|             | ?      | Tuition Fee Loan                                                                                                    |
|             |        |                                                                                                    |
| lanca noto  | that t | he tick shows only indicates your intention to apply. You are required to submit the hardsony application forms to DD. For |
| lendaki Te  | rtiary | Tuition Fee Subsidy and CPF Education Scheme application, please apply online by the stipulated deadline.                  |
|             |        |                                                                                                    |
| or details. | please | e refer to the enrolment booklet or RP website at this link.                                                               |
| or acturis, | preuse |                                                                                                    |

STEP BY STEP GUIDE TO COMPLETE YOUR ENROLMENT

12<sup>3</sup>

#### **ALTERNATIVE METHODS OF PAYMENT**

Network Electronic Transfers (NETS) at SAM Machines Island-Wide NETS payment can be made using an ATM card at the SAM Machines island-wide. Please key in your NRIC/FIN and the amount payable.

#### NETS via Payment Kiosk

NETS payment can be made via Payment Kiosk at RP One-Stop Centre (RPC level 1). Please ensure that you have the student ID when making payment. \*Please retain the payment receipt for future reference.

#### **Payment via Flywire**

RP has partnered with Flywire to provide you with an easy and secure method of paying your school fees from overseas. Flywire offers competitive foreign exchange rates and allows you to:

- Track your payments from start to finish  $\mathbf{N}$
- $\mathbf{\nabla}$
- Pay from any country and any bank (bank transfer, credit cards, etc.)
- 🟹 Save on bank fees
- - Have peace of mind with dedicated 24/7 multilingual customer support

Go to rp.flywire.com to learn more about Flywire and pay your fees.

When making offline payment, the status of Step 3 of your online enrolment will remain as "Pending Payment" regardless of any offline payment made.

#### **TASK 2: SUBMISSION OF REQUIRED DOCUMENTS**

| Mode of submission                                                                                  | How?                                                                                                    | Types of documents                                                                                                    |
|----------------------------------------------------------------------------------------------------|----------------------------------------------------------------------------------------------------|----------------------------------------------------------------------------------------------------|
| Online<br>enrolment system<br>submission                                                            | <ul> <li>Login</li> <li>Click on Step 4</li> <li>Upload your documents into the correct file categories</li> </ul>                                                                                                    | <ul> <li>Copy of coloured NRIC/Identification<br/>document</li> <li>Declaration and Consent form</li> <li>Medical report form/colour vision<br/>form/audiometry test (for selected<br/>courses only)</li> </ul>                                                                     |
| Mail to RP                                                                                          | <ul> <li>Complete the required documents</li> <li>Put into the business reply envelope and<br/>send to RP</li> </ul>                                                                                                    | <ul> <li>Tuition Grant Eligibility Declaration<br/>Form (For Singaporeans)/Tuition<br/>Grant Option Form (For Singapore<br/>Permanent Residents/International<br/>Students)</li> <li>PSEA Standing Order (Optional)</li> <li>Interbank GIRO Form</li> </ul>                         |
| Upload                                                                                              | Upload your photo at<br><u>http://bit.ly/studentphoto2019</u> or scan the<br>below QR code                                                                                                    | Photograph taken in color against plain<br>white background without shadows                                                                                                    |
| Face to face<br>consultation at<br>RP (applicable<br>only for Laptop<br>Assistance<br>Application). | <ul> <li>Use the online appointment scheduler to<br/>select an available date and time</li> <li>Prepare necessary supporting documents</li> <li>Come to RP for submission of application<br/>form and supporting documents on your<br/>selected date</li> </ul> | <ul> <li>IMDA NEU PC Plus Programme<br/>Application Form and Supporting<br/>Documents (e.g. NRIC, payslips, CPF<br/>contribution history, etc)</li> <li>This scheme is subjected to<br/>citizenship &amp; income criteria (refer to<br/>page 25 for application details)</li> </ul> |

#### HOW TO UPLOAD MY ENROLMENT FORMS?

Click on **Attach**, select the document to be uploaded and click **OK**.

| Upload/Download In this section, you will be able to upload files that are mandatory for your enrolment. Please read the instructions in your enrolment booklet for the type of documents that you will need to upload |                          |                                                            |                         |                  |             |        |
|----------------------------------------------------------------------------------------------------|--------------------------|------------------------------------------------------------|-------------------------|------------------|-------------|--------|
| To upload, click the "Attac                                                                                                    | h" button to select your | <sup>.</sup> file. (The maximum file size is 2mb and the a | cceptable file types ar | e: jpeg, gif, bm | np, pdf, do | с).    |
|                                                                                                    |                          |                                                            |                         |                  |             |        |
| Checklist Item                                                                                                    | Attached File            | Description                                                | Updated On              | Mandatory        | Attach      | Delete |
| 1 Identification ID                                                                                                    |                          |                                                            |                         | Y                | Attach      | Delete |
|                                                                                                    |                          |                                                            |                         |                  |             |        |
| 2 Declaration & Consent<br>Form                                                                                                    |                          |                                                            |                         | Y                | Attach      | Delete |

13

To replace an attached document, you will have to first delete it by clicking **Delete**. Then, click on **Attach** again to select a new document to be attached.

Once you have attached all your documents, click on **Submit** to complete this step. You should see that Step 4 is completed when you return to the main menu.

#### NOTE:

Once you have completed Step 4, you will not be able to access it again to make any changes to your documents. Please ensure that you have attached all the correct documents before you click on Submit.

How do I complete my Financial Forms? Refer to step by step guide in the Annex.

#### HOW TO UPLOAD MY PHOTO?

You're required to upload your recent photograph at http://bit.ly/studentphoto2019 Scan the below QR Code:

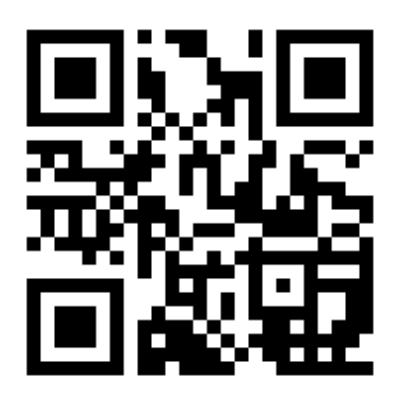

Your photo will be used for both your RP student card and Diploma Student Concession Card. The RP student card can be used to gain access to RP facilities and to participate in student activities. You are required to produce your student card for identification during examinations or when loaning materials from RP Library.

Below is the requirement for the photograph:

- 🗹 Taken within last 1 year
- In colour taken against plain white background without shadows
- Shows the full face and without headgear (headgear worn in accordance with religious or racial customs is acceptable but must not hide the facial features)
- JPEG image format (with .jpg file extension)
- 🗹 400 by 514 pixels image size
- 🗹 File size should not be more than 150 Kbytes

Delay in the submission of the photo will results in a delay in the processing of both cards. Your RP student card will be mailed to the address registered with RP.

#### **TASK 3: CONFIGURE YOUR LAPTOP FOR USE IN RP**

To support your learning requirements, you are required to have a laptop which meets the minimum requirements stated below. This laptop has to be configured by RP's IT Helpdesk before you can use it to access the various learning and administrative systems in RP.

|                    | Laptop Requirements:<br>Please ensure your laptop meets the following minimum<br>requirements for all Diplomas (except Diploma in Sonic Arts,<br>Diploma in Media Production & Design and Diploma in Game<br>Design) |
|--------------------|----------------------------------------------------------------------------------------------------|
| 2.2 GHz            | 64-bit processor                                                                                                    |
| dgb RAM            | N                                                                                                    |
| 250GB h            | ard disk space                                                                                                    |
| Wireless<br>(Recom | s adapter must minimally support IEEE 802.11g standard<br>mended to support 802.11a/g/n standard)                                                                                                    |

For students enrolling into the following diplomas, please ensure that the laptop meets the following minimum requirements:

| Diploma                                 | Minimum laptop requirements                                                                                                    |
|-----------------------------------------|----------------------------------------------------------------------------------------------------|
| Diploma in Sonic Arts                   | <ul> <li>i5 or higher</li> <li>8GB RAM</li> <li>256GB or more (Solid State Drive recommended)</li> <li>Wireless adapter must minimally support IEEE 802.11g standard<br/>(Recommended to support dual-band IEEE 802.11a/g/n standard)</li> <li>At least support 1x Display Port - HDMI</li> <li>At least 2x USB 3.0</li> <li>1x Headphone jack</li> </ul> |
| Diploma in Media Production<br>& Design | <ul> <li>2.2GHz 64-bit processor</li> <li>8GB RAM</li> <li>250GB hard disk space (sufficient for 2 semesters, after which can<br/>be supplemented by external hard disk) OR 1TB</li> <li>Wireless adapter must minimally support IEEE 802.11g standard<br/>(Recommended to support dual-band IEEE 802.11a/g/n standard)</li> </ul>                        |
| Diploma in Game Design                  | <ul> <li>2.2GHz 64-bit processor</li> <li>4GB RAM</li> <li>250GB hard disk space</li> <li>Wireless adapter must minimally support IEEE 802.11g standard<br/>(Recommend to support dual-band IEEE 802.11a/g/n standard)</li> <li>Dedicated graphics card is highly recommended</li> </ul>                                                                  |

## STEP BY STEP GUIDE TO COMPLETE YOUR ENROLMENT

#### Where to get your laptop?

#### New purchase

You may also purchase a new laptop at a discounted price from RP-appointed vendors during RP's Laptop Road Show. For more details on the roadshow and configuration exercise, refer to www.rp.edu.sg/notebook

| —            |                                                                                         | - |
|--------------|-----------------------------------------------------------------------------------------|---|
| lf ye<br>ass | ou intend to apply for laptop<br>sistance, refer to page 25 for<br>application details. |   |
|              |                                                                                         |   |

nton Appiatona

#### **Confirmation of RP system access**

You will be provided with an RP login and email account upon successful enrolment. Change your password at the first login session and regularly thereafter. You can use your student ID to login and access RP's network and e-services.

#### RP Internet Acceptable Use Policy

#### IMPORTANT:

You should not disclose your RP account(s) password to anyone. Your use of RP account(s) and RP's IT resources are subjected to your compliance with RP's Computer Network, Email and Internet Acceptable Use Policy (AUP). As a new RP system user, you are required to familiarise yourself with the AUP and acknowledge it. Help-IT personnel will request you to acknowledge the AUP during the account issuance and laptop configuration process.

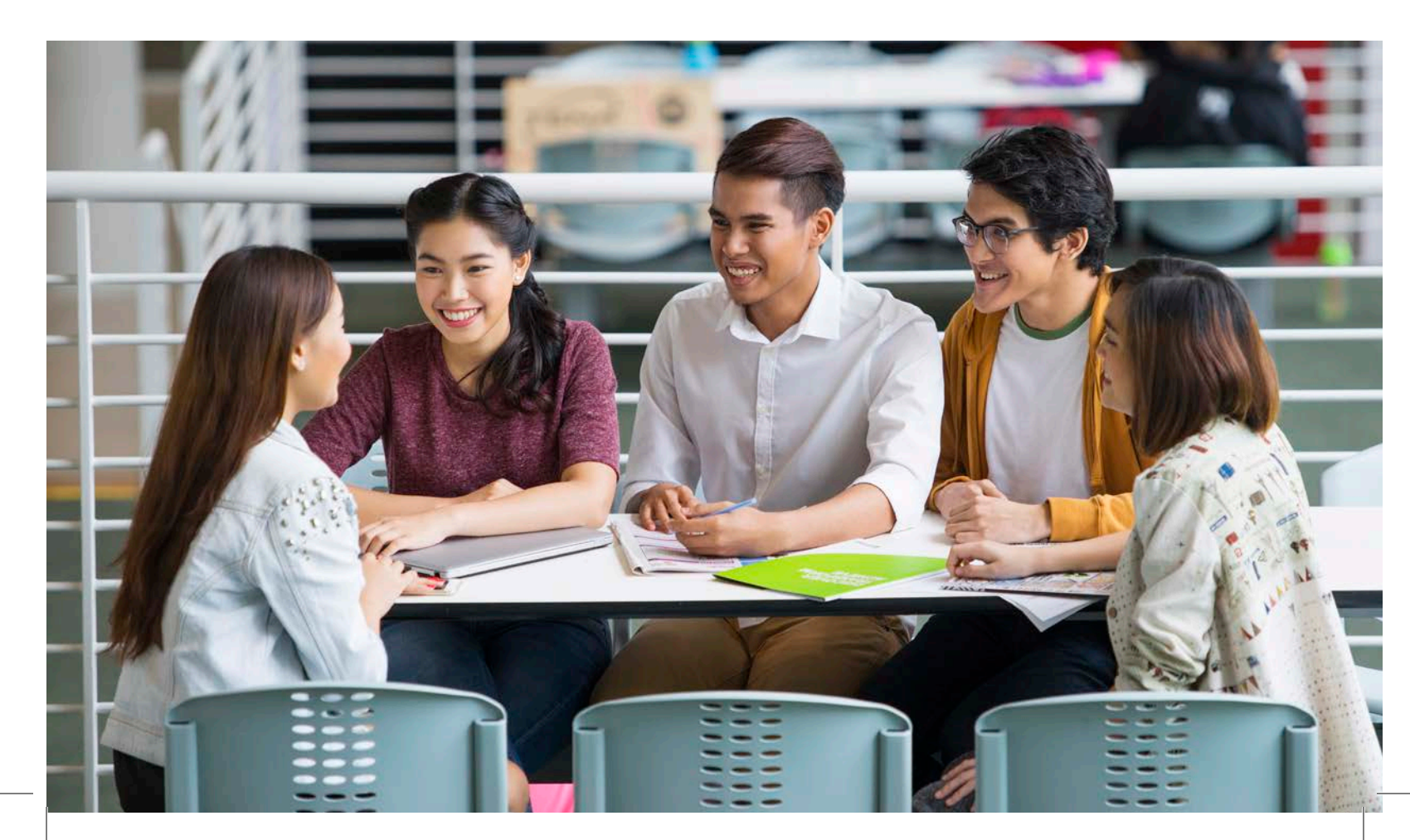

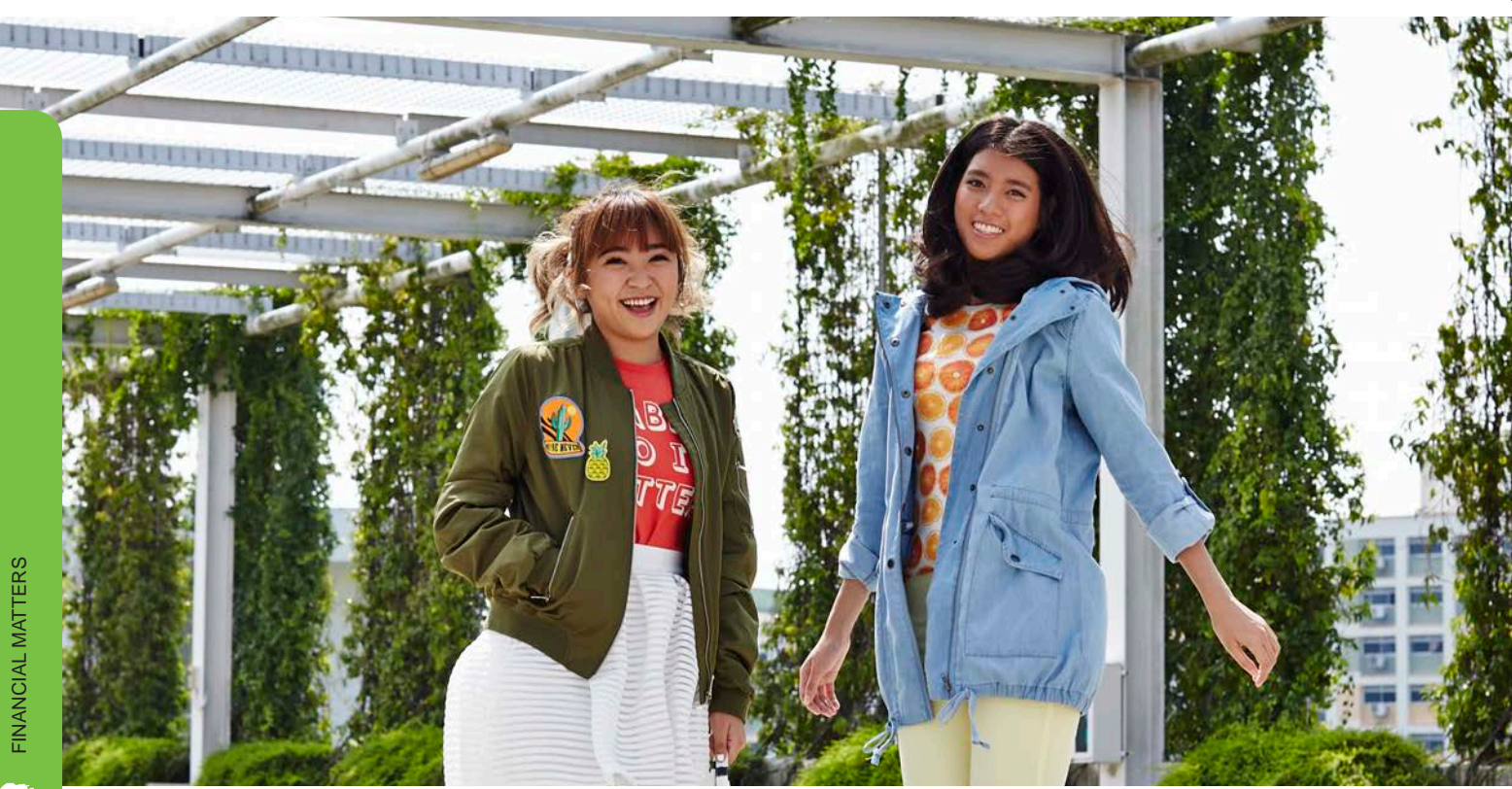

## FINANCIAL MATTERS

Polytechnics adopt a cohort-based fee structure, which means that a student's fees will remain constant for the entire duration of the course.

The Government will continue to absorb the GST chargeable on tuition fees payable by Singapore Citizens and Singapore Permanent Residents. The tuition fees for International Students (starting from AY2016 intake onwards) will be subjected to GST.

The course fees payable by full-time students comprise of Tuition Fees and Supplementary Fees.

- The enrolment fee which is payable is equivalent to the first year's supplementary fee, and is non-refundable if you withdraw your course offer. The supplementary fee payable may be subjected to changes.
- International students are required to pay the first semester tuition fee during enrolment.

For more information on the financial schemes available, please view the video at https://www.rp.edu.sg/admissions/enrolment

| Type of FeeSingapore(Per academic year)Citizens (S\$ |          | Singapore<br>Permanent<br>Residents (S\$) | International<br>Students<br>(with GST, S\$) |
|------------------------------------------------------|----------|-------------------------------------------|----------------------------------------------|
| Subsidised Tuition Fee Payable                       | 2,900.00 | 5,800.00                                  | 10,400.00                                    |
| Supplementary Fee (with GST)                         | 86.50    | 116.50                                    | 159.50                                       |
| Course Fees Payable                                  | 2,986.50 | 5,916.50                                  | 10,559.50                                    |

#### **COURSE FEE FOR ACADEMIC YEAR 2019/20**

\*All fees are subject to change as determined by the Ministry of Education, Singapore

\*The fees shown are inclusive of 7% GST

<sup>\*</sup>Fees printed are accurate at time of print

#### **TUITION GRANT (TG)**

The TG Scheme was introduced by the Government to help students with the costs of tertiary education in Singapore. Students who are enrolled for the full-time diploma are eligible to apply. All students are entitled up to a maximum of ten (10) semesters of Tuition Fee subsidy to pursue their Polytechnic education.

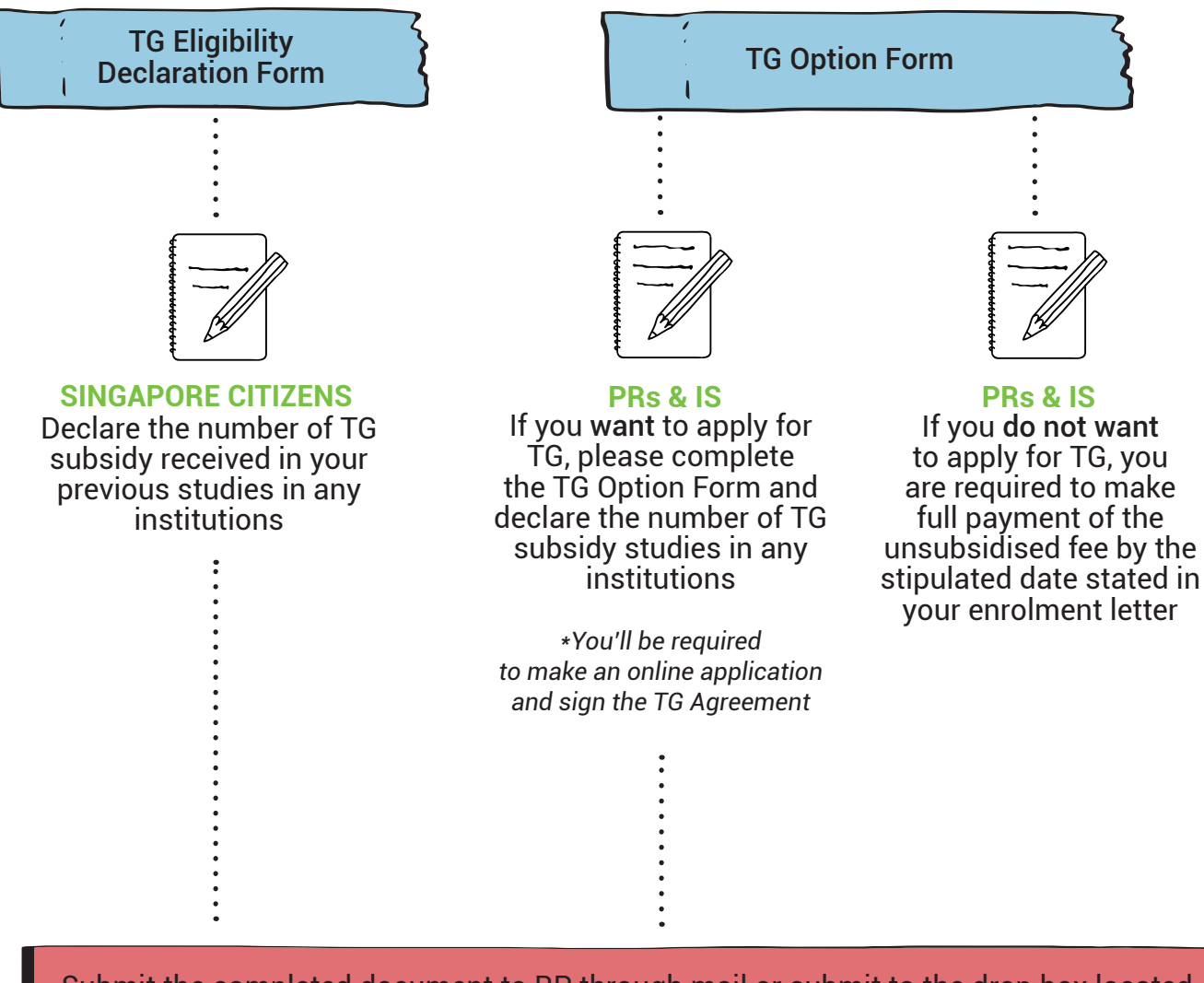

FINANCIAL MATTERS

18

Submit the completed document to RP through mail or submit to the drop box located at RP One Stop Centre by the stipulated date stated in your enrolment letter

#### **INTERBANK GIRO**

Complete the Interbank GIRO form and ensure the signature/thumb print on the form is the same as in the bank's record. For thumb print operated account, bank verification is required before submission.

Submit the completed document to RP through mail or submit to the drop box located at RP One Stop Centre by the stipulated date stated in your enrolment letter.

Note that each student can only maintain ONE GIRO account with RP, for both deduction and refund purposes.

There are various financial schemes available to cover the payment duration of your course fees. These schemes come either in the form of a loan or a subsidy. Each has specific terms and conditions.

#### SUMMARY OF FINANCIAL SCHEMES

The table below provides a breakdown of the fees each scheme covers. (SC = Singapore Citizens, PR = Singapore Permanent Residents, IS = International Students)

| Scheme  | Name                                                                               | Eligibility by Residency |              |              | Subsidised  | Supplementary |  |
|---------|------------------------------------------------------------------------------------|--------------------------|--------------|--------------|-------------|---------------|--|
|         |                                                                                    | SC                       | PR           | IS           | Tuition Fee | Fee           |  |
| Subsidy | Tertiary Tuition Fee<br>Subsidy for Malays<br>(Administered by Yayasan<br>Mendaki) | $\checkmark$             | $\checkmark$ | NA           | Up to 100%  | NA            |  |
| Subsidy | Post-Secondary<br>Education Scheme (PSE)                                           |                          | NA           | NA           | Up to 100%  | Up to 100%    |  |
| Loan    | CPF Education Scheme                                                               | $\checkmark$             |              | $\checkmark$ | Up to 100%  | NA            |  |
| Loan    | Tuition Fee Loan Scheme                                                            |                          |              |              | Up to 75%   | NA            |  |

#### Tertiary Tuition Fee Subsidy for Malay Students (Administered by Yayasan Mendaki)

The Tertiary Tuition Fee Subsidy (TTFS) scheme, introduced in 1991, is an education subsidy for Malay students, which covers their tuition fees at tertiary institutions. Eligible Malay students can obtain support of up to 100% of subsidised tuition fees.

#### Eligibility

You are eligible for the TTFS scheme only if you satisfy all of the following conditions:

- You are a Singapore Citizen or Permanent Resident of Singapore with one of your parents (natural, adoptive or step parent), living or deceased, who is a Singapore Citizen
- Your race or the first component race of a double-barrelled race stated in your NRIC is MALAY (which includes Boyanese, Javanese, Banjarese, Bugis and Indo extract)

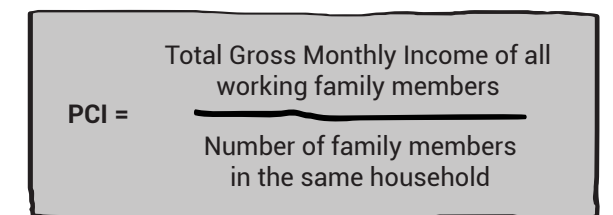

| Per capita<br>income | Eligible in<br>subsidy |
|----------------------|------------------------|
| 1.400 & below        | 100%                   |
| 1,401 - 1,700        | 75%                    |
| 1,701 - 2000         | 50%                    |

#### How to apply

Log on to http://tfas.mendaki.org.sg to submit online applications.

#### Application period

15 February 2019 and 30 April 2019

#### Enquiries and further information

For Singapore Permanent Residents, all subsidised fee will be based on the prevailing Singapore Citizen's fee rate. TTFS covers only tuition fees and not other fees such as PFP fees, misc fees, examination fees, study tour or overseas exchange programme.

EINANCIAL MATTERS

Contact Yayasan MENDAKI at 6551 2840 or email ttfs@mendaki.org.sg. Refer to MENDAKI's website at www.mendaki.org.sg/mendaki/programmes/educational-assistance/tertiary-tuition-fee-subsidy-ttfs.

#### Post-Secondary Education (PSE) Scheme (For Singapore Citizens only)

Students may apply to use their own or their siblings' Post Secondary Education Account (PSEA) to pay for their school fees to be incurred at RP, subject to terms and conditions set.

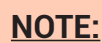

There are 2 modes of withdrawal through the PSEA scheme. You can withdraw funds by:

- 1. Establishing a Standing Order with MOE
- 2. Submitting ad-hoc withdrawal applications as and when withdrawals are to be made.

The Standing Order (SO) is a one-time application and will apply to all future withdrawals until the SO is terminated or replaced. IF you have submitted a SO previously in ITE, it will automatically be used to pay for your tuition and supplementary fees in Republic Polytechnic.

The ad-hoc withdrawal application is an application for a withdrawal for a specific purpose. You will have to submit the ad-hoc withdrawal application form for each specific withdrawal.

#### Eligibility

Singaporean students who have a valid Post-Secondary Education Account (PSEA) and have funds in the account can apply to use the funds to defray the cost of Tuition and Supplementary Fees.

#### How to apply

- 1. Fill in the PSEA Standing Order form (enclosed in the Form Folder) and submit to RP through mail or drop into the drop box located at RP One Stop Centre.
- 2. If you are below the age of 21 years old, you will need to obtain the endorsement of your parent/ legal guardian. If you are utilising the funds of your sibling(s), you will also need to obtain their endorsement if they are above the age of 21 years old.

#### **Enquiries and Further Information**

For enquiries on PSE scheme or checking PSEA balance, please contact MOE at 6260 0777. More information is available on the MOE website at https://www.moe.gov.sg/education/ post-secondary/post-secondary-education-account

#### **CPF Education Scheme**

Eligible students may apply to pay up to 100% of their tuition fees through the CPF Education Scheme. Depending on the Available Withdrawal Limit for Education, and other CPF rules, you may use your own CPF savings, siblings', spouse's and parents' (including step-parents') CPF savings to pay up to 100% of your subsidised tuition fee. Note that this is subjected to CPF Board's approval.

#### How to apply

Apply online via https://www.cpf.gov.sg/members/schemes/schemes/other-matters/cpf-education-scheme

Information required for online application:

- 1. SingPass of the student
- 2. SingPass of the CPF account holder
- 3. The CPF account no. (i.e. NRIC of the account holder) of the account to withdraw from
- 4. Student's email address for all communication with CPF Board
- 5. The CPF account holder's email address for all communication with CPF Board

Application must be completed by the student himself, using his SingPass, and not by the parent. An email with the URL will be sent within two days to the CPF member's email address provided in the application form. The CPF member must log in using the member's savings. Otherwise, the application will be rejected.

For International Students, please submit the completed application to RP through mail or submit to the drop box located at RP One Stop Centre.

#### Application period

15 February 2019 and 30 April 2019

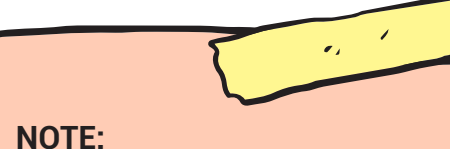

For students who have applied for PSEA (Standing Order) and CPF Education Scheme, the deduction will be made from the PSEA first. Deduction from CPF account will only be activated if the funds in the PSEA are insufficient to pay for the amount payable.

#### Enquiries and further information

More information can be found on the CPF website at https://www.cpf.gov.sg/members/ schemes/schemes/other-matters/cpf-education-scheme

#### **Tuition Fee Loan Scheme**

Under the DBS Tuition Fee Loan Scheme, all full-time subsidised diploma students of all nationalities can apply for a bank loan of up to 75% of the subsidised tuition fees payable (loan quantum is subject to revision).

#### Key features

- 1. Interest-free during the course of study
- 2. Up to 10 years repayment period which starts after end of course
- 3. Minimum monthly repayment is S\$100

#### **GUARANTOR REQUIREMENT**

| Student's Residency                          | Guarantor's Residency                    |  |  |
|----------------------------------------------|------------------------------------------|--|--|
| Singapore Citizen                            | Singapore Citizen                        |  |  |
| Permanent Resident/<br>International Student | Singapore Citizen/<br>Permanent Resident |  |  |

#### How to apply

Download the Tuition Fee Loan Application Form from www.rp.edu.sg/financial-matters/ financial-schemes/tuition-fee-loan-scheme

Student and Guarantor can proceed personally to any DBS Bank (not POSB) branch office with the following:

- The completed TFL Application Form
  - Proof of Admission Admission or Acceptance Letter/Matric Card
- Student and guarantor's original copies of identity cards or passports.

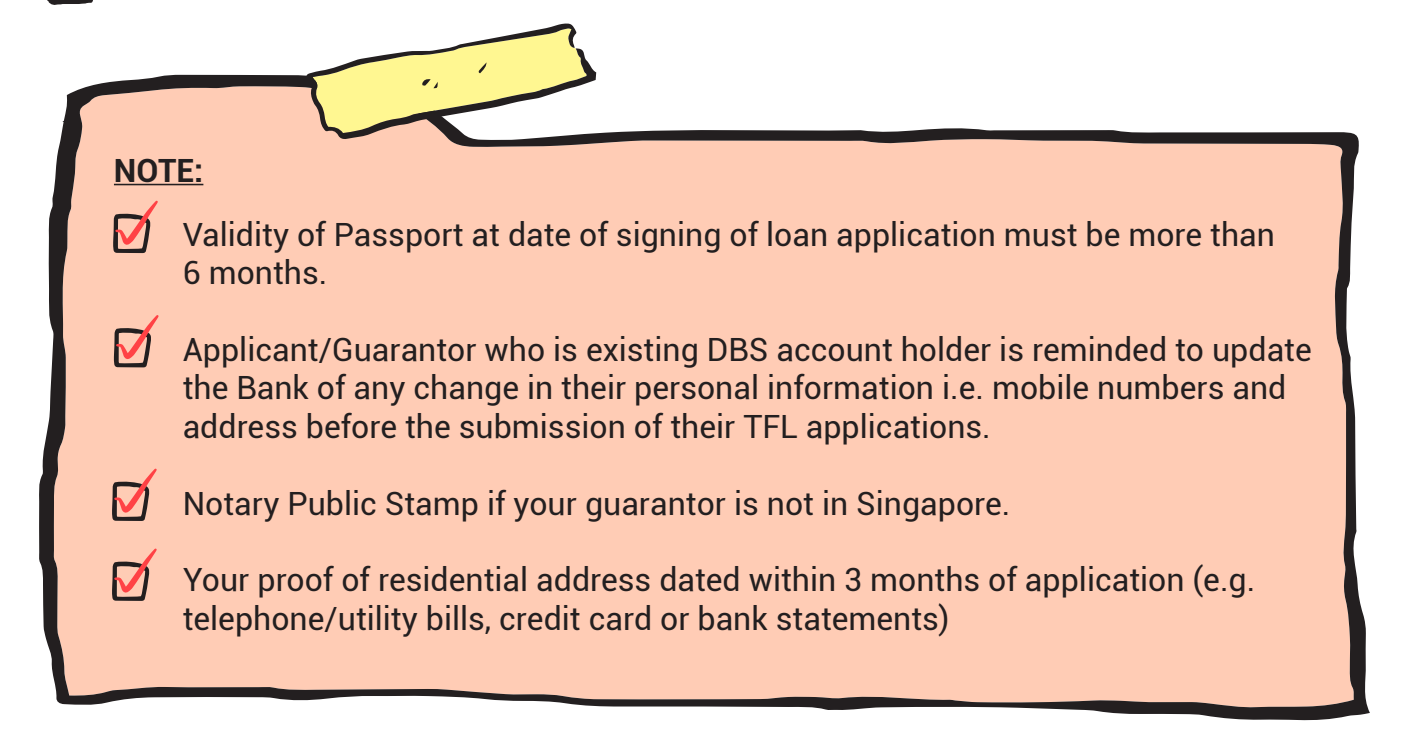

#### **APPLICATION PERIOD**

The application period is from 1 February 2019 to 31 May 2019.

#### AFTER COMPLETING ONLINE ENROLMENT WHAT'S NEXT?

#### APPLY FOR YOUR DIPLOMA STUDENT CONCESSION CARD

Administered by TransitLink, the Diploma Student Concession Card is a stored value smartcard that allows concessionary travel on buses, MRT and LRT. For more information, refer to www.transitlink.com.sg

Below are the steps to guide you in your application.

#### Step 1

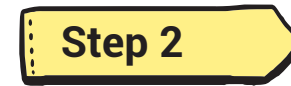

Check your eligibility status at TransitLink website from 1 April 2019. Upon successful enrolment to RP, your record and photo will be submitted to TransitLink. If you have not submitted your photograph, please refer to the steps in Page 14 for the submission. Apply either online at TransitLink website or personally via any TransitLink Ticket Office/Concession Card Replacement Office located island-wide if you are eligible to apply for the concession card.

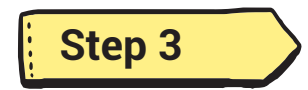

RP will inform you via your RP email when your concession card is ready for collection.

#### NOTE:

- Due to the huge number of applications received by TransitLink for all Polytechnics from April to May, your card will be ready within 4 6 weeks from the date of your application.
- Upon receipt of your Diploma Concession Card, you need to top-up a minimum amount of \$10 to activate the card before use.

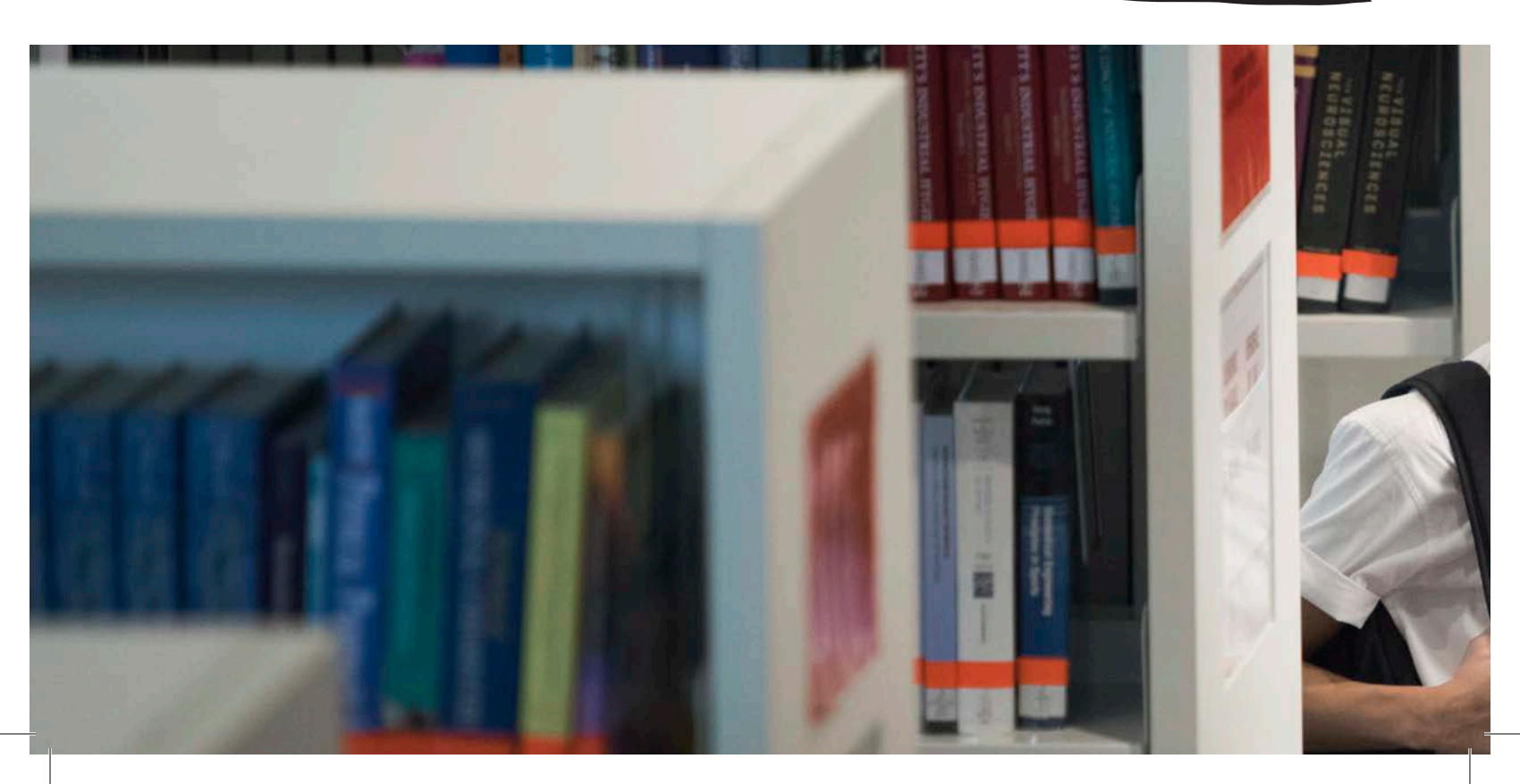

#### **PROGRAMMES FOR NEW STUDENTS** Visit us @ www.rp.edu.sg/op

| RP Events<br>for Freshmen                                                     | What is the event about?                                                                                                    | When is it?                                                                                                    |
|-------------------------------------------------------------------------------|----------------------------------------------------------------------------------------------------|----------------------------------------------------------------------------------------------------|
| RP Orientation<br>Programme                                                   | We want to integrate you to the vibrant and<br>exciting life here at RP. Start the journey by<br>joining us at Orientation! This is a valuable time<br>to bond and build friendships with your peers.                                                                                                    | 11 and 12 April 2019                                                                                                    |
| Welcome Camps                                                                 | This camp is an opportunity for you to<br>experience more about the programme you<br>are enrolled to. Do not miss this chance to<br>give yourself an edge in starting Poly life by<br>knowing friends in your programme.                                                                                                    | To find out more details<br>about the different<br>Welcome Camps and<br>how to register, refer<br>to the Orientation<br>Programme website.<br>You may be contacted<br>by your school for the<br>Welcome Camp. |
| Year 1<br>Induction<br>Programme<br>(Y1IP)<br>Compulsory for<br>all students. | In this one day programme, you will gain a<br>sneak peek into what life in RP is going to be.<br>For instance, you will be introduced to your<br>respective Diploma Programmes, gain insights<br>to RP's culture and approach to learning, as<br>well as acquire the ethos that will guide you<br>towards a smooth and successful start! | 15 April 2019<br>For venues and timing,<br>please visit our website<br>for more information.                                                                                                    |

AFTER COMPLETING ONLINE ENROLMENT

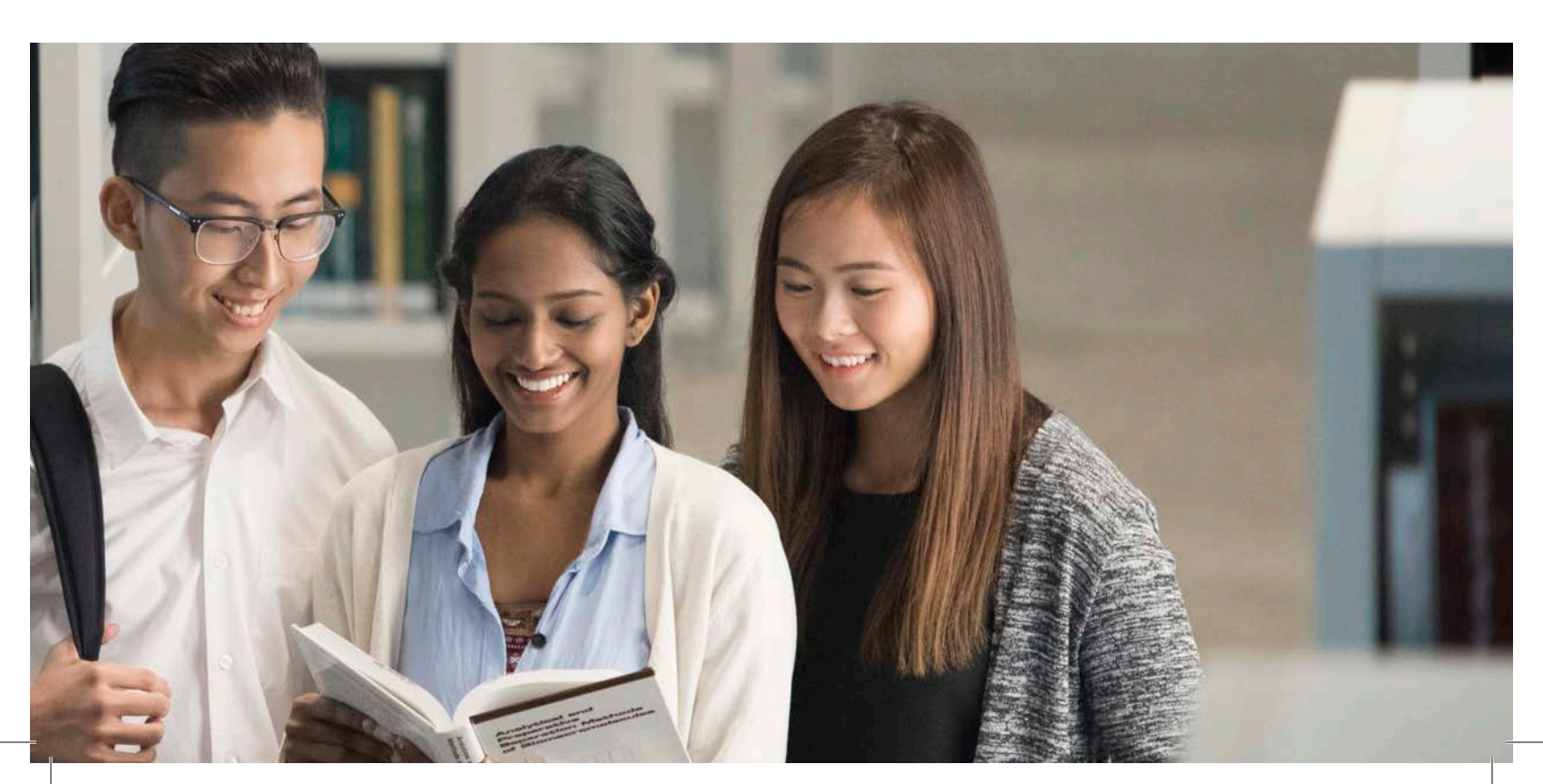

## FINANCIAL ASSISTANCE SCHEMES

#### LAPTOP ASSISTANCE

Eligible students can apply for a subsidised laptop under the IMDA NEU PC Plus Programme.

## Step 1

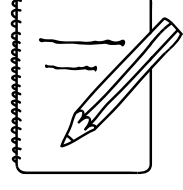

Make an appointment

JAE: 18 Feb - 3 Mar 2019 JAE Appeal: 5 - 18 Mar 2019 ITE/DAE: 5 - 8 Apr 2019

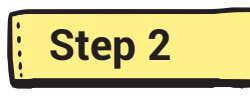

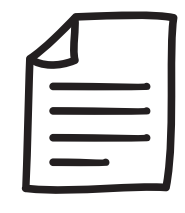

Consultation & Submission

JAE: 5 - 8 Mar 2019 JAE Appeal: 20 - 21 Mar 2019 ITE/DAE: 10 - 11 Apr 2019

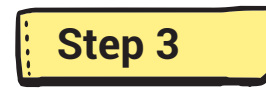

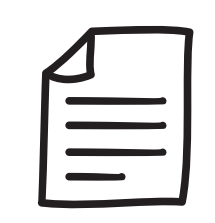

Processing & Laptop Collection

JAE: Apr 2019 JAE Appeal/ITE/DAE: Apr - May 2019

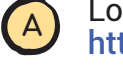

Login to make an appointment for consultation: https://bitly.com/laptopapplication2019

- B Complete the IMDA NEU PC Plus Programme Application Form. Hard copy is found in enrolment pack; soft copy is available for download at https://www.rp.edu.sg/financialassistance/imda-neu-pc-plus-programme
- C Refer to the **"Checklist of Supporting Documents"** in Annex B and prepare the required documents for submission.
- A Proceed to Laptop Assistance application counters at RP Library (South Entrance). The financial assistance officer will provide consultation for your application.
- B

Ensure **all supporting documents are complete**. (You may be requested to resubmit your application if supporting documents are incomplete). Remain contactable as the team will contact you if clarifications are needed.

- A Remain contactable via mobile phone number & personal email address for updates on your application.
- B You will be notified of **application outcome** (payment amount & laptop collection date) via your personal email address.
- C

Prepare exact cash amount during laptop collection to pay vendor. Proceed to IT Helpdesk to configure your laptop.

## ELIGIBILITY CRITERIA Singapore Citizen/Singapore Permanent Resident. Full-time Diploma/Polytechnic Foundation Programme (PFP) student. Aged 25 years and below. Per Capita Income (PCI) ≤ \$900 (\$1,125 if there is a permanently disabled household member) or Gross Household Income (GHI) ≤ \$3,400. Past recipients of the PC-Bundle Scheme may reapply only after three years from the last deployment to the household.

| Brand &<br>Model                                                                                                    | Tier 1: PCI* ≤ \$700                                                                                                    | Tier 2: PCI* > \$700                                                                                                    |
|----------------------------------------------------------------------------------------------------|----------------------------------------------------------------------------------------------------|----------------------------------------------------------------------------------------------------|
| Lenovo Laptop No.<br>2 (2-JLM)                                                                                                    | \$223.63                                                                                                    | \$447.26                                                                                                    |
| Acer Laptop No.3<br>(3-ALM)                                                                                                    | \$399.11                                                                                                    | \$622.74                                                                                                    |
| Acer Laptop No.4<br>(4-ALH)                                                                                                    | \$666.61                                                                                                    | \$890.24                                                                                                    |
| <ul> <li>Students are to subm<br/>during the consultation<br/>[5 - 8 Mar 2019 under PE<br/>10-11 Apr 2019 under ITE</li> <li>There will be display<br/>consultation.</li> <li>It will take approximation</li> <li>It will take approximation</li> <li>Singapore Permanent<br/>receive Tier 2 Subsidies</li> </ul> | hit hardcopy application form<br>on dates:<br>P/JAE exercise; 20 – 21 Mar 2019 of<br>E/DAE exercise].<br>sets of laptop models for you<br>ately 6 - 8 weeks from applica<br>o availability of vendor laptop s<br>t Residents who are eligible for<br>y. | & all supporting documents<br>under JAE Appeal exercise;<br>r browsing during the<br>tion submission to laptop<br>stock).<br>or the scheme will only |

#### STUDENT CO-PAYMENT AMOUNT

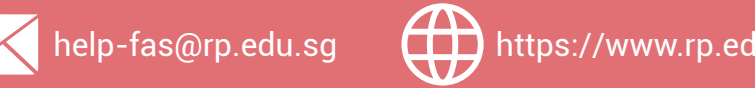

#### BURSARIES

Government bursaries are available to help students defray living expenses and tuition fees.

| Scheme                       | Eligibility Criteria                |             |                            |                            | Bursary |
|------------------------------|-------------------------------------|-------------|----------------------------|----------------------------|---------|
| ocheme                       | Course Level                        | Nationality | PCI*                       | GHI                        | Quantum |
| CDC/CCC<br>Bursary<br>Tier 1 |                                     |             | \$0 ≤ PCI<br>≤ \$690       | \$0 ≤ GHI<br>≤ \$2,750     | \$2,350 |
| CDC/CCC<br>Bursary<br>Tier 2 | Full-Time<br>Diploma<br>(Year 1 and | Singaporean | \$691 ≤ PCI<br>≤ \$1,000   | \$2,751 ≤ GHI<br>≤ \$4,000 | \$2,150 |
| MOE<br>Bursary<br>Tier 1     | Higher<br>Years)                    |             | \$1,001 ≤ PCI<br>≤ \$1,725 | \$4,001 ≤ GHI<br>≤ \$6,900 | \$1,650 |
| MOE<br>Bursary<br>Tier 2     |                                     |             | \$1,726 ≤ PCI<br>≤ \$2,250 | \$6,901 ≤ GHI<br>≤ \$9,000 | \$800   |
| DFP<br>Bursary               | Full-Time<br>PFP                    |             | \$0 ≤ PCI<br>≤ \$690       | \$0 ≤ GHI<br>≤ \$2,750     | \$970   |

- Bursary application period of Year 1 & Polytechnic Foundation Programme (PFP) students will be from 26 – 30 Apr 2019. Application details will be emailed to your RP email account from 15 Apr 2019.
- Bursary is awarded *only once per academic year*. Students who are awarded bursaries in Semester 1 *will not be eligible* for this same bursary in Semester 2.

•,

- Students on Mendaki Tuition Fee Subsidy are eligible to apply. Students should not be recipients of full scholarship/sponsorship that covers tuition fees and annual/monthly living expenses.
- Students are to refund the full/partial bursary quantum if he/she is dismissed, or voluntarily withdraws or defers from his/her course of study or is in receipt of a full scholarship/sponsorship that covers tuition fees and provides a monthly/ annual living allowance.

**PCI**\* =

Total Gross Household Income (GHI)

No. of family members living together with student

#### **NEEDY STUDENT FUND**

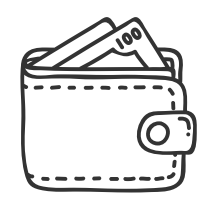

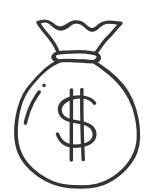

The Student Emergency Money Scheme (SEMS) provides compassionate assistance to students in emergency situations such as death and/or hospitalisation of immediate family

members, etc.

The Student Pocket Money Scheme (SPMS) assists students from low income families who find it a challenge to sustain their daily living expenses such as food, transport and other incidental expenses.

#### NOTE:

Application details will be emailed to eligible students in June/July 2019.

#### NOTE:

A needy student can benefit from this scheme only once per academic year.

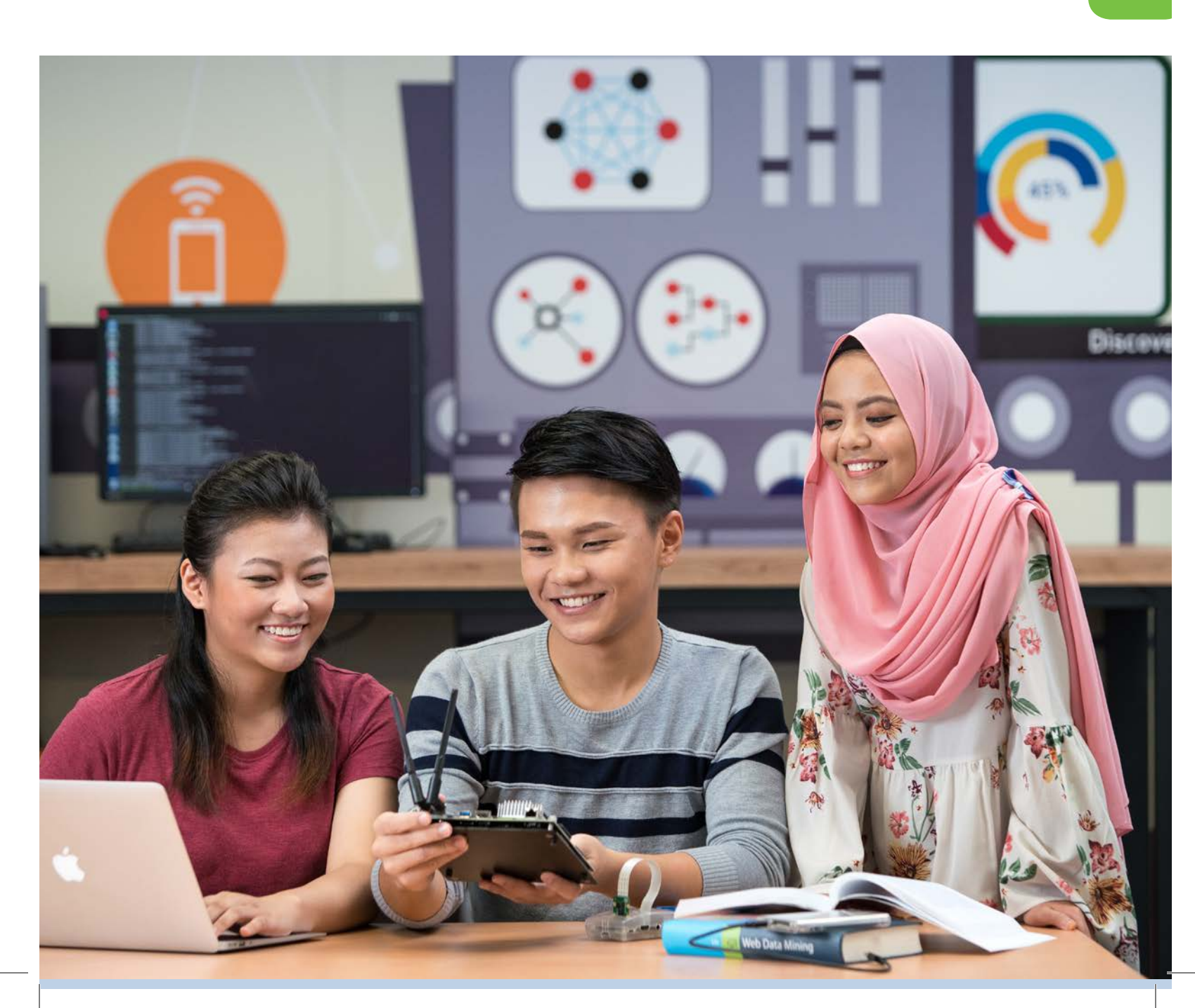

### STEP BY STEP GUIDE TO COMPLETE YOUR ENROLMENT

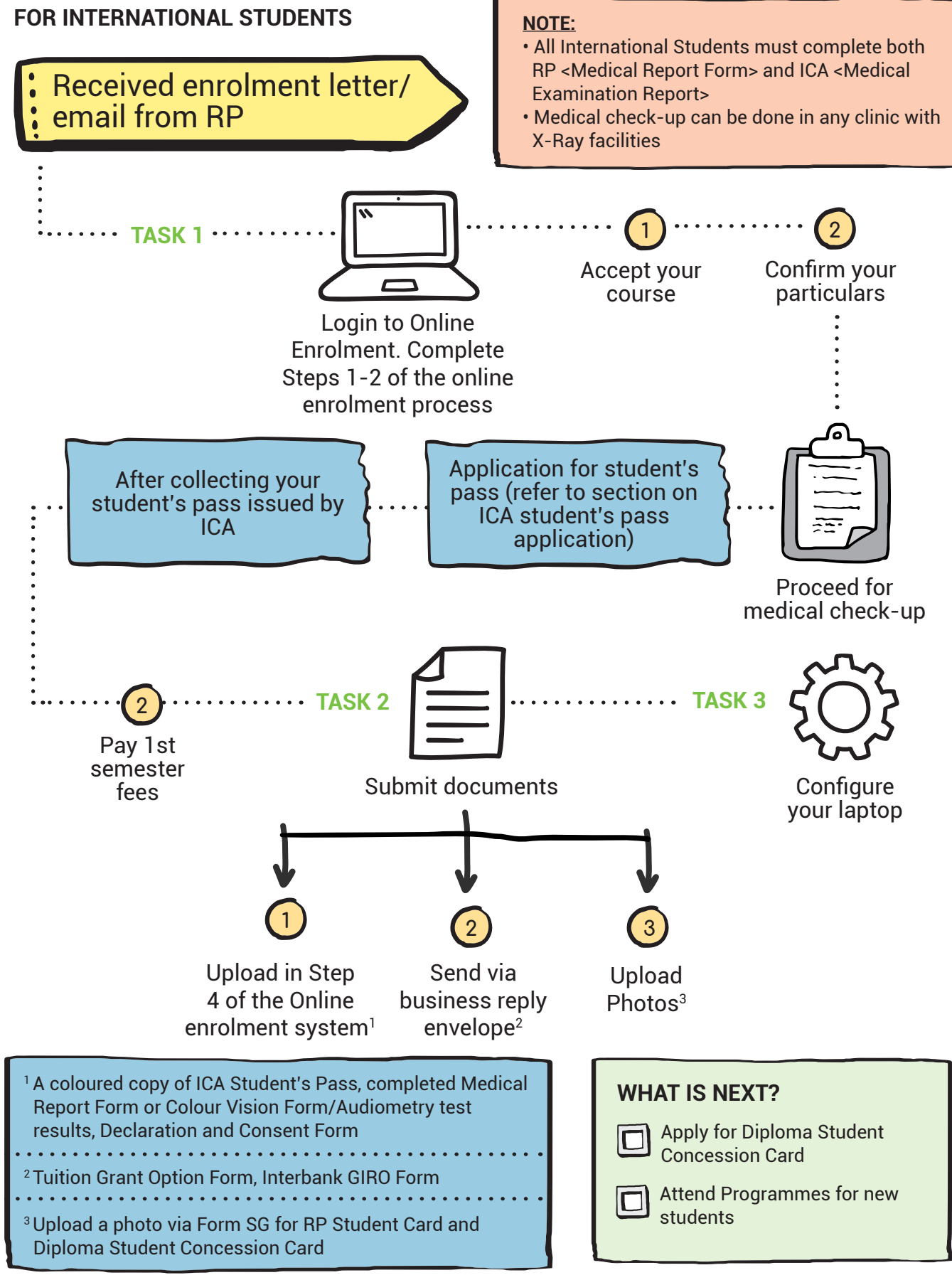

In addition to the check-up, International Students who are enrolled to the Diploma in Media Production & Design and Diploma in the Sonic Arts are required to submit an audiometry test report and upload in the online enrolment system.

## **ICA STUDENT PASS APPLICATION**

FOR INTERNATIONAL STUDENTS

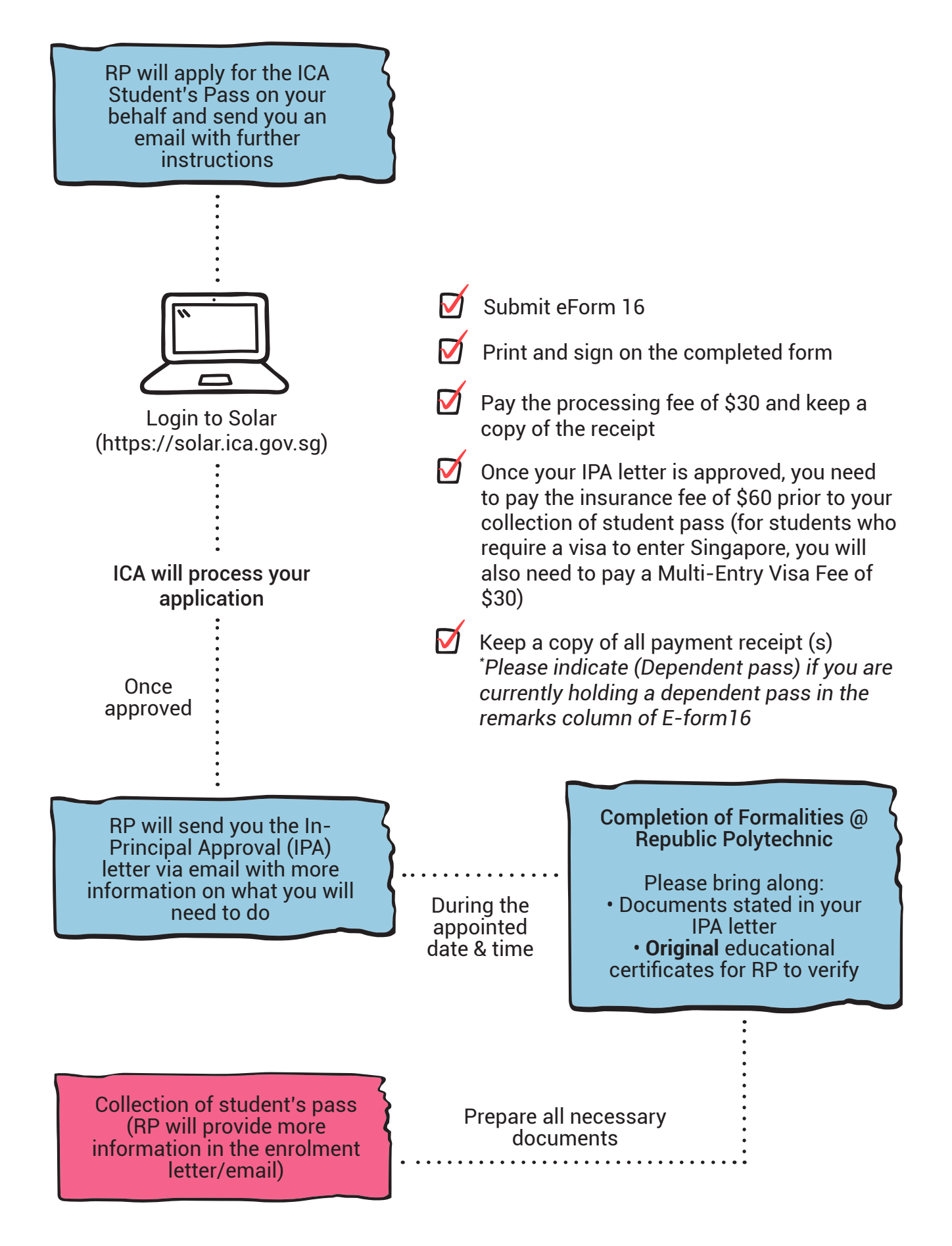

## **OTHER INFORMATION**

#### TERMS AND CONDITIONS FOR ADMISSION AND ENROLMENT

By accepting your offer, you agree that you have read the following terms and conditions.

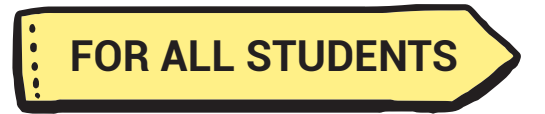

- a. Admission to Republic Polytechnic (RP) is based on the academic results which you have provided during application. You may be requested by RP to produce supporting documents to verify your academic results. Applicants found to have submitted fraudulent academic results will have their offer revoked.
- b. If you have applied to more than one admission exercise, you can only accept one course offer.
- c. You are required to complete the online enrolment within the stipulated timeline to confirm your registration as an RP student.
- d. During your online enrolment, true and accurate information is to be provided, including full declaration of any medical condition(s) or special need(s).
- e. You must complete and submit all compulsory documents as part of the enrolment process.
- f. If you have previously studied in another Institute of Higher Learning (IHL), you will need to correctly declare the number of semesters of tuition grant (TG) subsidy received from the Ministry of Education (MOE).

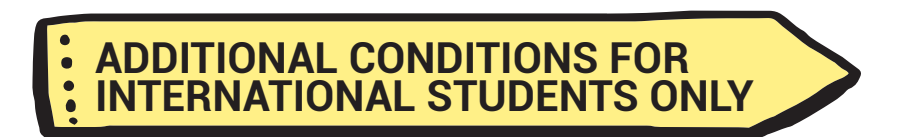

- g. International students must appoint a Local Representative to pursue their studies in RP.
- h. International students must collect their Student's Pass issued by the Immigration & Checkpoints Authority (ICA) of Singapore, before the payment of the first semester tuition fees.
  - If any of the above are not met, RP reserves the right to:
  - Rescind the letter of offer sent to you;
  - Void any part of the enrolment completed;
  - · Disallow the student to complete the enrolment; or
  - Administratively withdraw your enrolment

#### PERSONAL DATA PROTECTION ACT (PDPA)

For more information on how RP manages personal data in accordance with the Government's Data management Policies, please visit https://www.rp.edu.sg/privacy-statement

## OTHER INFORMATION

#### **NATIONAL SERVICE (NS) MATTERS**

Prior to enrolment, you must obtain approval from Central Manpower Base (CMPB) or your unit to pursue your studies in RP if you are NS liable.

You can refer to the following table for more details on your NS status.

#### NS Liable Male Singapore Citizens or Singapore Permanent Residents

- 19 years as of 1 Jan of course commencement year (Sec 4 Express Stream Students)
- 20 years as of 1 Jan of course commencement year (Sec 5 Students)
- 21 years as of 1 Jan of course commencement year (ITE Students)\*

\*NS-liable ITE students may be granted disruption in their 2nd year of full-time to pursue a polytechnic diploma. This provision only applies to those who have applied for one or more courses in the polytechnics prior to enlistment but are unsuccessful in any of their applications. (For more details, please refer to www.cmpb.gov.sg -> before NS -> Disruption for Further Studies)

#### Full-Time NS/Regular Service Persons

If you wish to join us in Academic Year 2019, you are required to email the approval of disruption from your unit to RP-Admissions-Office@rp.edu.sg by 31 March 2019.

#### **Exempted from NS**

Email a scanned copy of your exemption letter from CMPB or your unit to RP-Admissions-Office@rp.edu.sg.

#### **Reservation of place in RP**

To reserve your place in RP, you are required to complete the following 3 steps in the online enrolment system by your enrolment deadline.

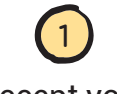

Accept your diploma course

Provide your personal particulars and other information

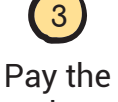

Pay the enrolment fee

- If you are unable to obtain approval of deferment/disruption, you are not required to submit or upload your enrolment/financial forms.
- Once you have completed the online enrolment steps and made payment for your enrolment fee, your reservation of place in RP will be confirmed. A confirmation email of your reservation will be sent to you by May 2019.
- We will inform you if there are any changes to the course offered and reserved for you. Changes would include renaming or discontinuation of course.
- A new enrolment package will be sent to you in the academic year which you are able to commence your study in RP.

#### Letter of Certificate (LOC) for NS Deferment

If you need a letter of certification to apply for NS Deferment, you may obtain this letter from the One-Stop Centre in RP after you have completed the online enrolment steps, paid your enrolment fee and successfully enrolled into your diploma course in RP.

#### **SCHOLARSHIPS**

For more information, visit www.rp.edu.sg/student-support/scholarship-awards

#### **MOE'S SPECIAL EDUCATION NEEDS (SEN) FUNDS**

Students with physical, hearing or visual impairment (PI, HI or VI) can tap on the MOE's SEN Fund to purchase assistive technology devices and support services to enhance their access to education. The purchase of these devices and services will be subject to approval.

During the duration of the diploma course:

- Students with physical impairment can claim up to S\$5,000\*
- Students with hearing impairment or visual impairment can claim up to S\$25,000\*

\*NOTE: Students with high needs and who require more help will be assessed on a case-bycase basis.

#### ELIGIBILITY:

- · Singapore citizens enrolled in a full-time diploma course
- Declared his/her SEN to RP
- Provided statement of diagnosis (PI, VI or HI) from relevant medical professionals such as audiologists, physiotherapists and occupational therapists

ENQUIRIES: help-SEN@rp.edu.sg

#### SHUTTLE BUS

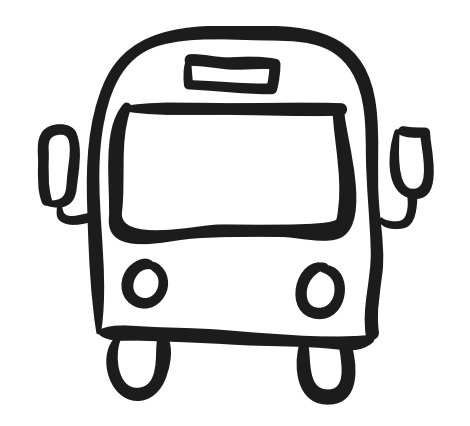

RP provides one-way shuttle bus services that ferry students from Sengkang and Tampines MRT stations to RP. For more information on pick-up locations and estimated departure time, visit: www.rp.edu.sg/student-care/shuttle-bus-services

#### **DEFERMENT AND WITHDRAWAL**

Students who have confirmed their enrolment and subsequently decide to defer or withdraw from RP are required to submit an application. The RP-prescribed application form is available for collection at the One-Stop Centre. The application will be processed after all outstanding amount/items are settled. Deferment or withdrawal requests made via the phone or email will not be accepted.

Students who defer or withdraw from RP may be liable to pay an administrative fee. The administrative fee amount payable by the student depends on the date RP receives the student's deferment/withdrawal application form as follows:

| Period of Notification of<br>Deferment or Withdrawal | Administrative Fee Chargeable               |
|------------------------------------------------------|---------------------------------------------|
| 14 April 2019 or earlier                             | No Tuition Fee except for enrolment fee     |
| 15 to 23 April 2019                                  | 25% of Tuition Fee and Supplementary Fees*  |
| 24 April 2019 or later                               | 100% of Tuition Fee and Supplementary Fees* |

\*Note: For the first year of study, your Enrolment Fee will be used to offset your Supplementary Fee

Students seeking to defer their studies must provide a valid reason for deferment to be considered. They must also provide supporting documents together with their application as shown in the table below:

Male students who have commenced their study at RP are not allowed to defer studies for enlistment to National Service (NS).

| Reasons<br>for deferment | Documents<br>required                                                                    |  |  |  |
|--------------------------|------------------------------------------------------------------------------------------|--|--|--|
| Medical                  | Medical memorandum or certificate<br>from a Singapore-registered medical<br>practitioner |  |  |  |
| Other reasons*           | 25% of Tuition Fee and Supplementary Fees*                                               |  |  |  |

To be considered officially withdrawn from the active enrolled student records, students must submit their intent to withdraw using the RP prescribed withdrawal application form. Absence from class does not constitute withdrawal from the course of study.

#### NOTE:

First year students who are continuously absent from classes in the first two weeks of the semester without approved LOA will be liable for deregistration. Deregistered students will not be allowed to resume their course of study and all RP services will be ceased. This also includes being removed from the modules that have been assigned to them in the semester.

Once your application for deferment or withdrawal is approved, you will receive an official notification from RP to certify your deferment or withdraw from RP. All current polytechnic rules will be applicable to you until the approval of your withdrawal application is obtained.

Students who have successfully deferred from their course of study must confirm their intention to resume their study at the end of their deferment period by sending an email to Help-Registrar@rp.edu.sg. Students who do not notify RP on their intention to resume their study at the end of their deferment period will be deregistered from RP.

#### STEP BY STEP GUIDE TO COMPLETING THE FINANCIAL FORMS

All RP students - Singapore Citizens must complete the Declaration for Tuition Grant Eligibility Form during enrolment in order to enjoy the subsidised tuition fee.

| Tuition Grant Eligibility Declaration Form<br>(For Singapore Citizens) |    |                  |                                        |  |  |  |  |
|------------------------------------------------------------------------|----|------------------|----------------------------------------|--|--|--|--|
| To : The Government of the Republic of Singapore                       |    |                  |                                        |  |  |  |  |
| Name                                                                   | 32 | 1 Student's Name |                                        |  |  |  |  |
| NRIC No.                                                               | :  | 2 Student's NRIC | Student Admission No. : 3 Student's ID |  |  |  |  |

#### I declare that (*Tick <u>one</u> of the following boxes*):

- □ I <u>have not received</u> any Tuition Grant or other sponsorship/subsidy from the Singapore Government previously for a course of study at the same or a higher level as my new course at **REPUBLIC POLYTECHNIC**.
  - a. I wish to receive a Tuition Grant and pay subsidised tuition fees for my new course.
  - b. I agree to pay non-subsidised fees if I subsequently become ineligible for the Tuition Grant during the period of my new course.
- □ I <u>have received</u> a Tuition Grant or other sponsorship/subsidy from the Singapore Government for a previous course of study at the same or a higher level as my new course, but I <u>did not graduate / have not graduated</u> from the course.
  - a. I am aware that the Tuition Grant or other Government sponsorship/subsidy that I have previously received will be taken into consideration in assessing my Tuition Grant eligibility for my new course.
  - b. I agree to pay non-subsidised fees for my new course if I am assessed to be ineligible for Tuition Grant.

| S/N                          | 1    | 2                                                                          | 3                        |  |  |  |  |  |
|------------------------------|------|----------------------------------------------------------------------------|--------------------------|--|--|--|--|--|
| Institute of Higher Learning |      |                                                                            |                          |  |  |  |  |  |
| Course of Study              | e If | If you are currently studying or had studied in other institutions, please |                          |  |  |  |  |  |
| Full-time/ Part-time Course  | In   | ate the details in the table. Example, I                                   | NUS, NTU, SMU, SUTD, SIM |  |  |  |  |  |
| Admission Date               | DPC  | Polytechnic, Nanvang Polytechnic, Republic Polytechnic, LASALLE College of |                          |  |  |  |  |  |
| Exit Date (if applicable)    | D th | rts, Institute of Technical Education, e                                   | tc.                      |  |  |  |  |  |

- □ I <u>have received</u> a Tuition Grant or other sponsorship/subsidy from the Singapore Government for a previous course of study at the same or a higher level as my new course, and I <u>have graduated</u> from the course.
  - a. I am aware that I am ineligible for Tuition Grant for my new course.
  - b. I agree to pay non-subsidised fees for my new course.

I declare that the information provided by me in this declaration form is true and accurate, and I have not deliberately or wilfully omitted to provide any information that would render me ineligible to receive Tuition Grant. I understand that false declaration is a **criminal offence** that is punishable with a jail term and/or fine. Should I be found to have provided false declaration, I will **not** be eligible to receive the Tuition Grant for my course of study or any future course of study.

| 6 Student's signature                                                                                                    | 7 Date                                                                                                    |
|----------------------------------------------------------------------------------------------------|----------------------------------------------------------------------------------------------------|
| Signature of Student                                                                                                    | Date                                                                                                    |
| <ol> <li>All students are entitled up to a maxim<br/>pursue their polytechnic education.</li> <li>If you have received TG at other institute<br/>be taken into account to determine the nur</li> </ol> | um of 10 semesters of Tuition Fee Subsidy from the Ministry of Education (MOE) to<br>s of Higher Learning (IHLs) for previous course(s) which you did not complete, this will<br>nber of semesters of TG eligibility for the newly enrolled course. |

Once you have received TG for the maximum number of semesters, you will no longer be eligible for TG and you are liable to pay full fees. For more information, refer to; https://tgonline.moe.gov.sg/tgis/secure/loginStudent.action

#### **TUITION GRANT OPTION FORM**

(Mandatory for Permanent Residents & International Students)

All RP students - Singapore Permanent Residents & International Students must complete the Tuition Grant Option Form during enrolment in order to enjoy the subsidised tuition fee. They are also required to sign the Tuition Grant Agreement by which the students will be contractually obliged to work in Singapore for a minimum period of three (3) years upon graduation.

Steps for Tuition Grant Agreement Signing for Singapore Permanent Residents and International Students:

|        | Yes                                                                                                    | No                                                                                                    |  |  |  |  |  |  |
|--------|----------------------------------------------------------------------------------------------------|----------------------------------------------------------------------------------------------------|--|--|--|--|--|--|
| Step 1 | Complete and mail in the Tuition Grant Option Form via the business reply envelope                                                                             |                                                                                                    |  |  |  |  |  |  |
| Step 2 | Attend the Tuition Grant Briefing on 24 April 2019.                                                                                                    | Attend the Tuition Grant Briefing on 24 April 2019.                                                                                                    |  |  |  |  |  |  |
| Step 3 | Submit an online application through<br>the MOE website between 24 April<br>2019 to 6 May 2019 and update<br>student and sureties' particulars.                | Submit an online application through<br>the MOE website between 24 April 2019<br>to 6 May 2019 and update student and<br>sureties' particulars.                                                            |  |  |  |  |  |  |
| Step 4 |                                                                                                    | Download the Tuition Grant Agreement<br>and send it to the sureties.                                                                                                    |  |  |  |  |  |  |
| Step 5 |                                                                                                    | The sureties sign the Tuition Grant<br>Agreement in the presence of a lawyer.<br>After signing, the stamp/seal of the law<br>firm must be present. The agreement will<br>then be sent back to the student. |  |  |  |  |  |  |
| Step 6 | Students and sureties to be present<br>at the Republic Polytechnic between<br>27 and 29 May 2019 to complete<br>the signing of the Tuition<br>Grant Agreement. | Students to be present at the Republic<br>Polytechnic between 27 and 29 May 2019<br>to complete the signing of the<br>Tuition Grant Agreement<br>(the copy with the lawyer's signature).                   |  |  |  |  |  |  |

Can your sureties sign the agreement at Republic Polytechnic?

Student and his 2 sureties are required to bring the following documents (where applicable) for the execution of the Tuition Grant Agreement.

For Student:

- Identity Card (SPR)
- Passport (International)
- Student's Pass (International)
- Student Card

For Sureties:

- Identity Card (SC/SPR)
- Passport (International)

| Tuition Grant Option Form<br>(For Singapore Permanent Residents/ International Students) |                                                                |  |  |  |  |  |  |  |
|------------------------------------------------------------------------------------------|----------------------------------------------------------------|--|--|--|--|--|--|--|
| То                                                                                       | : The Government of the Republic of Singapore                  |  |  |  |  |  |  |  |
| Name                                                                                     | : 1 Student's Name                                             |  |  |  |  |  |  |  |
| NRIC/ FIN No.                                                                            | : 2 Student's NRIC/ FIN Student Admission No. : 3 Student's ID |  |  |  |  |  |  |  |

I wish to apply for Tuition Grant. I declare that (Tick one of the following options):

- □ I <u>have not received</u> any Tuition Grant or other sponsorship/subsidy from the Singapore Government previously for a course of study at the same or a higher level as my new course at **REPUBLIC POLYTECHNIC**.
  - a. I wish to receive a Tuition Grant and pay subsidised tuition fees for the period of my new course.
  - b. I agree to pay non-subsidised fees if I subsequently become ineligible for the Tuition Grant during the period of my new course.
- □ I <u>have received</u> a Tuition Grant or other sponsorship/subsidy from the Singapore Government for a previous course of study at the same or a higher level as my new course, but I <u>did not graduate/ have not graduated</u> from the course.
  - a. I am aware that the Tuition Grant or other Government sponsorship/subsidy that I have previously received will be taken into consideration in assessing my Tuition Grant eligibility for my new course.
  - b. I agree to pay non-subsidised fees for my new course if I am assessed to be ineligible for Tuition Grant.

Please indicate details of your previous course(s) of study in the table below.

| S/N                          | 1                                                                                                    | 2                             | 3                                |  |  |  |  |
|------------------------------|----------------------------------------------------------------------------------------------------|-------------------------------|----------------------------------|--|--|--|--|
| Institute of Higher Learning | If you are cu                                                                                                    | rrently studying or had studi | ed in other institutions, please |  |  |  |  |
| Course of Study              | e indicate the                                                                                                    | details in the table. Example | , NUS, NTU, SMU, SUTD, SIM       |  |  |  |  |
| Full-time/ Part-time Course  | University, Singapore Polytechnic, Ngee Ann Polytechnic, Temasek<br>Polytechnic, Nanyang Polytechnic, Republic Polytechnic, LASALLE College of |                               |                                  |  |  |  |  |
| Admission Date               |                                                                                                    |                               |                                  |  |  |  |  |
| Exit Date (if applicable)    | the Arts, Institute of Technical Education, etc.                                                                                               |                               |                                  |  |  |  |  |

- □ I <u>have received</u> a Tuition Grant or sponsorship/subsidy from the Singapore Government for a previous course of study at the same or a higher level as my new course, and I <u>have graduated</u> from the course.
  - a. I am aware that I am ineligible for Tuition Grant for my new course.
  - b. I agree to pay non-subsidised fees for my new course.

I declare that the information provided by me in this declaration form is true and accurate, and I have not deliberately or wilfully omitted to provide any information that would render me ineligible to receive Tuition Grant. Should I make a false declaration, I understand that

- a. I will be committing a criminal offence that is punishable with a jail term and/or fine.
- b. I will **not** be eligible to receive the Tuition Grant and be liable for liquidated damages (i.e. total sum of Tuition Grant provided with 10% compounded interest per annum). I will still be liable for such a penalty even if I have graduated from my course of study at the point when the false declaration is discovered.

| 6 Student's signature | 7 Date |
|-----------------------|--------|
| Signature of Student  | Date   |

1. All students are entitled up to a maximum of 10 semesters of Tuition Fee Subsidy from the Ministry of Education (MOE) to pursue their polytechnic education.

2. If you have received TG at other institutes of Higher Learning (IHLs) for previous course(s) which you did not complete, this will be taken into account to determine the number of semesters of TG eligibility for the newly enrolled course.

Once you have received TG for the maximum number of semesters, you will no longer be eligible for TG and you are liable to pay full fees. For more information, refer to; https://tgonline.moe.gov.sg/tgis/secure/loginStudent.action

#### PSEA STANDING ORDER

The PSEA Standing Order (SO) is a one-time application and will apply to all future withdrawals until the SO is terminated or replaced. If you have submitted SO in ITE, it will be transferred across and automatically be applied to your cost of Tuition and Supplementary Fees in RP. For students who have applied for PSEA SO and CPF Education Scheme, deduction will be made from the PSEA first. Deduction from CPF account will start only when the fund in the PSEA has been exhausted.

| Singaperts                                                                                                    | MINISTRY OF EDUCATION<br>STANDING ORDER FOR USE OF POST SECONDARY EDUCATION ACCOUNT                                                                                           |                                        |                           |                     |                                                    |                                                   |                                     |                 |               |                         |                              |                    |                       |                                 |       |      |        |
|----------------------------------------------------------------------------------------------------|----------------------------------------------------------------------------------------------------|----------------------------------------|---------------------------|---------------------|----------------------------------------------------|---------------------------------------------------|-------------------------------------|-----------------|---------------|-------------------------|------------------------------|--------------------|-----------------------|---------------------------------|-------|------|--------|
| Please note: You<br>(especially NRIC /                                                                                                    | may need 5<br>BC No.) or                                                                                                    | minutes to fill in<br>incomplete infor | this form.<br>mation. Ple | MOE wi<br>ease rea  | ill not be<br>id instru                            | e able i<br>ictions                               | to pro                              | ocess<br>fully. | you           | r appl                  | icatio                       | n if y             | ou p                  | provid                          | le wr | ong  |        |
| Part 1 (Compuls                                                                                                    | ory) To                                                                                                    | be complete                            | ed by stu                 | dent –              | please                                             | e writ                                            | e cle                               | early           |               |                         |                              |                    |                       |                                 |       |      | -127   |
| Name as in<br>NRIC/BC:                                                                                                    | Stude                                                                                                    | nt's Nam                               | le                        |                     |                                                    |                                                   |                                     |                 |               |                         |                              |                    |                       |                                 |       |      |        |
| Contact No:                                                                                                    | Contact No. NRIC/BC No Student'S NRIC -                                                                                                    |                                        |                           |                     |                                                    |                                                   |                                     |                 |               |                         |                              |                    |                       |                                 |       |      |        |
| Institution<br>Name:                                                                                                    | Repul                                                                                                    | olic Poly                              |                           |                     |                                                    |                                                   |                                     |                 |               |                         |                              |                    |                       |                                 |       |      |        |
| Please leave this section blank if student is using his/her own PSEA only.<br>To use the PSEA of sibling(s), please complete below. Sibling refers to natural / adopted / step-sibling.                                                                                                    |                                                                                                    |                                        |                           |                     |                                                    |                                                   |                                     |                 |               |                         |                              |                    |                       |                                 |       |      |        |
| Deduction Priority                                                                                                    |                                                                                                    | First                                  |                           | 1                   |                                                    | Ne                                                | xt                                  |                 |               |                         |                              |                    |                       | La                              | ast   |      |        |
| Name Of Sibling as in<br>Sibling's NRIC/BC<br>NRIC / BC No of<br>Sibling<br>Maximum Amount To<br>Use (% of Fees)<br>(Place a √ at the<br>appropriate box)<br>For Siblings Aged 21<br>and Above                                                                                                    | Image: Constraint of the section of the section of the section section from my / our PSEA to pay fees or charges incurred by my / ou any approved institution.                |                                        |                           |                     |                                                    |                                                   |                                     |                 |               | 5(<br>noris)<br>our s   | )%<br><br>e the F<br>sibling | 759<br>DSE S       | %<br>Schen<br>ed in f | <br>100%<br><br>De<br>Part 1 at |       |      |        |
| s                                                                                                    | <u>.</u>                                                                                                    | Signature                              | 18                        | Signature           |                                                    |                                                   |                                     |                 |               |                         | Signa                        | ature              | i                     |                                 |       |      |        |
| Note: If there are errors<br>for the deduction of fee                                                                                                    | Note: If there are errors or omissions in the information on sibling(s), the SO will still be established but only the student's PSEA will be used for the deduction of fees. |                                        |                           |                     |                                                    |                                                   |                                     |                 |               |                         |                              |                    |                       |                                 |       |      |        |
| Part 3 (Compulsory)         To be completed by Parent / Legal Guardian or by Student Aged 21 and above           The below MUST be signed by Parent / Legal Guardian if above student or sibling(s) whose PSEA used (in Part 2) is/are below the age of 21 years.                                                                                                    |                                                                                                    |                                        |                           |                     |                                                    |                                                   |                                     |                 |               |                         |                              |                    |                       |                                 |       |      |        |
| Under Section 16(D) of the Education Endowment and Savings Schemes Act, I hereby authorise the PSE Scheme Administrator to make deductions from my / my child's (children's) PSEA to pay fees or charges incurred by myself / my child at any approved institution.<br>I declare that, to the best of my knowledge, all the information in this form is true and accurate. In connection with this application, I undertake to furnish |                                                                                                    |                                        |                           |                     |                                                    |                                                   |                                     |                 |               |                         |                              |                    |                       |                                 |       |      |        |
| to the PSE Scheme Administrator any documents which the PSE Scheme Administrator may require for verification purposes, and also authorise the PSE Scheme Administrator to obtain from the relevant authorities / persons any information or documents which may be required for such purposes.                                                                                                    |                                                                                                    |                                        |                           |                     |                                                    |                                                   |                                     |                 |               |                         |                              |                    |                       |                                 |       |      |        |
| Name & NRIC                                                                                                    | of Pare                                                                                                    | nt/ Legal Gi                           | uardian                   | Pa                  | rent's                                             | /Leg                                              | gal                                 |                 | 9             | Stuc                    | lent                         | 's                 | 1                     | Г                               | Dat   | te   | e<br>I |
| Name of Pare<br>Legal Guard                                                                                                    | ent /<br>lian                                                                                                    | NRIC of F<br>Legal Gu                  | Parent /<br>lardian       | GL<br>Sig<br>(If st | ardia<br>pature<br>Legal G<br>udent/sit<br>elow 21 | n's s<br>of Pare<br>uardia<br>oling(s)<br>years o | ign:<br>ent/<br>n<br>is/ard<br>old) | e<br>e          | e<br>Si<br>(/ | sign<br>gnatu<br>Aged 2 | atur<br>re of<br>1 and       | e<br>Stud<br>I abo | ve)                   |                                 |       | Date |        |
| To be completed by                                                                                                    | MOE                                                                                                    |                                        | 1                         | AS 13 **            | 1.02                                               |                                                   |                                     | 2.000           |               |                         |                              |                    |                       |                                 |       |      |        |
| Bat                                                                                                    | ch No                                                                                                    |                                        |                           | Entered             | by                                                 |                                                   |                                     | Da              | te            |                         |                              |                    |                       |                                 |       |      |        |

#### **INTERBANK GIRO FORM**

Each student is to maintain <u>ONE</u> GIRO account with RP, for both deduction and refund purposes. There is only <u>ONE</u> GIRO deduction for each semester after the tax invoice is sent in week 8 of the semester. It also allows RP to perform any refunds and disbursements such as scholarship, bursaries and academic prizes to you promptly.

> 9 WOODLANDS AVENUE 9 SINGAPORE 738964 TEL : 6510-3000

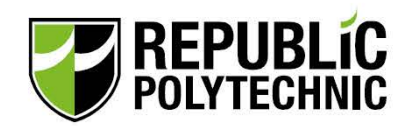

INTERBANK GIRO FORM <For Student>

#### Part 1: For Applicant's Completion

| Date Date                  | GIRO account<br>type Deduction and Refund | Name of Billing<br>Organization (BO) |
|----------------------------|-------------------------------------------|--------------------------------------|
| Student ID Name of Student |                                           | Student's NRIC No./ FIN No.          |
| 2 Student's ID             | 3 Student's Name                          | 4 Student's NRIC                     |

To the bank:

- (a) I/We hereby instruct the Bank to process the BO's instructions to debit my/our account.
- (b) The Bank is entitled to reject the BO's debit instruction if my/our account does not have sufficient funds and charge me/us a fee for this. The Bank may also at its discretion allow the debit even if this results in an overdraft on the account and impose charges accordingly.
- (c) This authorisation will remain in force until
  - (i) The Bank's written notice sent to my/our address last known to the Bank;
  - (ii) Upon the Bank's receipt of my/ our written revocation; or(iii) Upon the Bank's receipt of the notice of expiry from the BO.

| Name of Financia | ll Institution (Bank)                 |                                                                                                    |
|------------------|---------------------------------------|----------------------------------------------------------------------------------------------------|
| 5 Bank's Nar     | ne                                    | Signature(s)/ Thumbprint(s) of Account                                                                          |
| Name(s) of Accou | unt Holder(s)                         | Holder(s)                                                                                                    |
| 6 Account Ho     | lder's Name                           |                                                                                                    |
| Bank Account Nu  | mber                                  | 9 Account Holder's signature                                                                                    |
| Account No       | D.                                    | * Tou the short all one of the hard with                                                                        |
| Account Holder's | Contact Number                        | identification                                                                                                  |
| 8 Account H      | older's Contact No.                   | Please ensure that the signature is according to bank's record. For                                             |
| Part 2: For Repu | ıblic Polytechnic's Completion        | thumbprint operating account, please verify at bank before submission.                                          |
| SWIFT / BIC      | Republic Polytechnic's Account Number |                                                                                                    |
| OCBCSGSGXXX      |                                       |                                                                                                    |
| SWIFT / BIC      | Account No. to be Debited             | Student's NRIC No./ FIN No.                                                                                     |
|                  |                                       | The second second second second second second second second second second second second second second second se |
|                  |                                       |                                                                                                    |

| Pa<br>To                                         | rt 3: For Bank's Completion<br>: Republic Polytechnic | Correction fluid/ tape is NOT allowed<br>on form. For any amendments/<br>cancellations, please counter-sign |                                             |  |  |
|--------------------------------------------------|-------------------------------------------------------|----------------------------------------------------------------------------------------------------|---------------------------------------------|--|--|
| Th                                               | is Application is hereby REJECTED due to the followir | against the amendment.                                                                                      |                                             |  |  |
|                                                  | Signature/ Thumbprint* differs from Financial Insti   | itution's reco                                                                                              | ords                                        |  |  |
|                                                  | Signature/ Thumbprint* incomplete/ unclear            | Correctio                                                                                                   | ion fluid/ tape used on form is not allowed |  |  |
| Account operated by signature/ thumbprint Amendm |                                                       |                                                                                                    | ments not countersigned by applicant        |  |  |
|                                                  | Wrong account number                                  |                                                                                                    |                                             |  |  |

Name of Approving Officer \*Please delete where applicable Authorised Signature & Stamp of Financial Institution

Date

#### **ONLINE APPLICATION FOR CPF EDUCATION SCHEME**

Please apply online via https://www.cpf.gov.sg/members/schemes/other-matters/cpfeducation-scheme between 15 February - 30 April 2019. No application will be accepted after the cut off date. The student must login with SingPass and submit the application via My Requests. CPF account holder must login via the URL in the email received, with his SingPass within 14 days from the date of the application, to agree to the use of his CPF savings. Otherwise the application will be rejected. For SingPass registration or password reset, please refer to https:// www.singpass.gov.sg/singpass.

#### PROCEDURE

Step 1: Login to CPF website, using student's SingPass. Select My Requests -> Education Dependant's Education -> Apply to use CPF for my education. After logging in, select the Terms & Conditions box, and click **Start**. Complete Declaration and click **Next**.

Step 2: Complete "Name of Institution" as Republic Polytechnic and "Student Type" as New Student and click **Next**.

Step 3: Verify the student's name and NRIC and click Next.

Step 4: Follow on-screen instructions to complete the form.

| Name*                                                                                          |                                                                                                  |  |
|------------------------------------------------------------------------------------------------|--------------------------------------------------------------------------------------------------|--|
| Name                                                                                           |                                                                                                  |  |
|                                                                                                |                                                                                                  |  |
| NRIC / CPF Account Num                                                                         | ber / FIN Number                                                                                 |  |
| •                                                                                              |                                                                                                  |  |
| Contact Number*                                                                                |                                                                                                  |  |
|                                                                                                |                                                                                                  |  |
|                                                                                                | 00505505                                                                                         |  |
|                                                                                                | e.g. 90525505                                                                                    |  |
| Email Address*                                                                                 |                                                                                                  |  |
|                                                                                                |                                                                                                  |  |
|                                                                                                | a a avampla@avampla.com                                                                          |  |
|                                                                                                | e.g. example@example.com                                                                         |  |
| Particulars of CPF I                                                                           | Member (whose CPF savings will be used)                                                          |  |
| Particulars of CPF I                                                                           | Member (whose CPF savings will be used)<br>e.g. S5352749P                                        |  |
| Particulars of CPF I                                                                           | Member (whose CPF savings will be used)<br>e.g. S5352749P                                        |  |
| Particulars of CPF I                                                                           | Member (whose CPF savings will be used)<br>e.g. S5352749P                                        |  |
| Particulars of CPF I CPF Account Number*                                                       | Member (whose CPF savings will be used)<br>e.g. S5352749P                                        |  |
| Particulars of CPF I CPF Account Number*                                                       | Member (whose CPF savings will be used)<br>e.g. S5352749P                                        |  |
| Particulars of CPF I CPF Account Number*  Relationship*  Contact Number*                       | Member (whose CPF savings will be used)<br>e.g. S5352749P                                        |  |
| Particulars of CPF I CPF Account Number*   Relationship*   Contact Number*                     | Member (whose CPF savings will be used)<br>e.g. S5352749P                                        |  |
| Particulars of CPF I<br>CPF Account Number*<br>1<br>Relationship*<br>2<br>Contact Number*<br>3 | Member (whose CPF savings will be used)<br>e.g. S5352749P<br>e.g. 90525505                       |  |
| Particulars of CPF I<br>CPF Account Number*                                                    | Member (whose CPF savings will be used)<br>e.g. S5352749P<br>e.g. 90525505                       |  |
| Particulars of CPF I<br>CPF Account Number*                                                    | Member (whose CPF savings will be used)<br>e.g. S5352749P<br>e.g. 90525505                       |  |
| Particulars of CPF I<br>CPF Account Number*                                                    | Member (whose CPF savings will be used)<br>e.g. S5352749P<br>e.g. 90525505<br>e.g. 90525505      |  |
| Particulars of CPF I<br>CPF Account Number*                                                    | Member (whose CPF savings will be used)<br>e.g. S5352749P<br>e.g. 90525505<br>e.g. 90525505      |  |
| Particulars of CPF I<br>CPF Account Number*                                                    | Member (whose CPF savings will be used)<br>e.g. S5352749P<br>e.g. 90525505<br>e.g. e.g. 90525505 |  |

### **ANNEX B:** AY2019 LAPTOP ASSISTANCE APPLICATION (OPTIONAL - Citizenship & Income Criteria Apply)

#### List of Documents to be submitted

| Family Member                                                                                                    | Documents Required                                                                                                    |  |  |  |  |
|----------------------------------------------------------------------------------------------------|----------------------------------------------------------------------------------------------------|--|--|--|--|
| Student (Applicant)                                                                                                    | <ol> <li>NRIC (Front &amp; Back)</li> <li>Student Pass / Enrolment Acceptance Letter</li> </ol>                                                                                                    |  |  |  |  |
| Employed Family<br>Members<br>(Fixed monthly<br>income)                                                                           | <ol> <li>NRIC (Front &amp; Back)</li> <li>Income Documents         <ul> <li>Payslip for latest month – Mar <u>OR</u> Apr 2019 ; <u>OR</u></li> <li>Latest 6 months CPF Contribution History** (to select period: Oct 2018 – Apr 2019); <u>OR</u></li> <li>For those without CPF/ Payslip: Latest Employer's Certification Letter stating gross monthly salary (document be dated in Apr 2019)</li> </ul> </li> <li>** Family members with monthly income of \$6,000 and above, please provide latest payslip instead of CPF contribution history.</li> </ol>                                                                                                    |  |  |  |  |
| Employed Family<br>Members<br>(Part-Time, Odd Jobs,<br>Freelancers and<br>Irregular Income)                                       | <ol> <li>NRIC (Front &amp; Back)</li> <li>Income Documents         <ul> <li>Payslips for latest consecutive 3 months* – Feb 2019 <u>AND</u> Mar 2019 <u>AND</u> Apr 2019 <u>OR</u></li> <li>Latest 6 months CPF Contribution History** (to select the period: Oct 2018 – Apr 2019)</li> <li>For those without CPF/ Payslips: Latest Employer's Certification Letter stating gross monthly salary (to be dated in Apr 2019)</li> </ul> </li> <li>**To provide Jan 2019 + Feb 2019 + Mar 2019 payslips if Apr 2019 payslip is not available during laptop assistance application date. Family members with irregular income are required to submit CPF Contribution history as additional document.</li> <li>**Family members with overtime pay, allowances and commissions are to provide 3 months payslips.</li> </ol>                                                                                                    |  |  |  |  |
| Self-Employed<br>Family Members<br>(including taxi/private-<br>hire drivers, hawkers,<br>financial/real estate<br>personnel, etc) | <ol> <li>NRIC (Front &amp; Back)</li> <li>Latest Income Tax Assessment Statement (Year 2018)</li> <li>Annex A (Page 5 of IMDA NEU PC Plus Programme Application Form)</li> <li>Note: Family members who have recently became private-hire drivers and <u>do not have</u> the latest IRAS tax assessment that reflects private-hire employment status, please provide latest 12 consecutive Grab weekly statements (3 months).</li> <li>*If you are unable to provide consecutive Grab weekly statements, please indicate the reason(s).</li> </ol>                                                                                                    |  |  |  |  |
| Unemployed Family<br>Members (including<br>family members not<br>attending school aged<br>17 & above, retiree &<br>housewife)     | <ol> <li>NRIC (Front &amp; Back)</li> <li>Latest 6 months CPF Contribution History (to select the period: Oct 2018 – Apr 2019)</li> <li>Annex A (Page 5 of IMDA NEU PC Plus Programme Application Form)</li> </ol>                                                                                                    |  |  |  |  |
| <b>Students</b> (Full-Time)<br>and Children not of<br>schooling age                                                               | <ol> <li>NRIC (Front &amp; Back) or BC (if not reached age for NRIC)</li> <li>Full-Time Student Card or Enrolment Acceptance Letter (if waiting for admission) (aged 17 &amp; above)</li> </ol>                                                                                                    |  |  |  |  |
| Students (Part-Time)                                                                                                    | <ol> <li>NRIC (Front &amp; Back)</li> <li>Part-Time Student Card or Enrolment Letter (if waiting for admission) (aged 17 &amp; above)</li> <li>(Employed): Latest payslip (fixed income) <u>OR</u> payslips of latest 3 consecutive months (irregular income) <u>OR</u> Latest 6 months CPF Contribution History (to select the period: Oct 2018 – Apr 2019)</li> <li>(Self-Employed): Latest Income Tax Assessment Statement (Year 2018) <u>AND</u> Annex A (Page 5 of IMDA NEU PC Plus Programme Application Form)</li> <li>(Unemployed): Latest 6 months CPF Contribution (to select the period: Oct 2018 – Apr 2019) <u>AND</u> Annex A (Page 5 of IMDA NEU PC Plus Programme Application Form)</li> <li>(Unemployed): Latest 6 months CPF Contribution (to select the period: Oct 2018 – Apr 2019) <u>AND</u> Annex A (Page 5 of IMDA NEU PC Plus Programme Application Form)</li> <li><i>*Family members with monthly income of \$6,000 and above, please provide latest payslip (fixed income) or 3 consecutive months (irregular income), instead of CPF contribution history.</i></li> </ol> |  |  |  |  |
| Serving NS/ Waiting for Enlistment                                                                                                | <ol> <li>SAF11B; <u>OR</u></li> <li>NS Card; <u>OR</u></li> <li>NS Enlistment Letter (for those waiting for enlistment only) and NRIC (Front &amp; Back)</li> </ol>                                                                                                    |  |  |  |  |

¥ 41

#### OTHER DOCUMENTS (WHERE APPLICABLE)

- Divorce Documents/Separation Papers/Order of Court (stating legal custody of child, spousal and/or child maintenance).
- Death certificate
- Medical reports certifying inability to work
- Tenancy agreement (for rental income)
- Welfare assistance letter or letter to explain how the family is coping with household expenses if there is \$0 household income declared

#### **USEFUL RESOURCES IN GATHERING SUPPORTING DOCUMENTS**

Family members are to ensure that they have applied for their SingPass and 2FA password before accessing CPF/IRAS website to generate income documents.

For more information on SingPass and 2FA password set-up, visit: https://www.singpass.gov.sg/singpass/common/counter

#### 1. CPF Contribution History for Last 6 Months

- a. Family members can approach CPF branches (Hotline: 1800-227-1188) or Community Centres in person with their NRIC to obtain a SingPass.
- b. Log in to CPF Online Services at www.cpf.gov.sg using SingPass to print the CPF Contribution History.
  - Login to CPF Online Services using SingPass
  - Click on 'My Statement' under 'my CPF Online Services'
  - Under 'My Statement', click on 'Transaction & Contribution History'
  - · Go to Section B and click on 'Contribution History' up to the last 15 months
  - Select latest 6 months period from Oct 2018 to Apr 2019.
  - Print the 'Contribution History' for latest 6 months period from Oct 2018 to Apr 2019.

#### e. Income Tax Notice of Assessment Statement

- a. Notice of Income Tax Assessment Statement can be retrieved online at www.iras.gov.sg. For further enquiry, please call Inland Revenue Authority of Singapore at Tel: 1800-356-8300
  - Go to www.iras.gov.sg. Click Login -> Login to my Tax Portal -> Personal Tax Matters
  - Key in SingPass ID and Password. Click **Notices/Letters -> Individual**. It will redirect you to the page showing individual tax notices
  - Click on Notice of Assessment (Individual) for Year 2018
  - Print Notice of Assessment for Year 2018

## **CONTACT US**

Address: 9 Woodla

9 Woodlands Avenue 9, Singapore 738964

RP Main Line: 6510 3000

| For enquiries on                                                                                  |                                                               | Email                      |                               | Tel                           |  |
|---------------------------------------------------------------------------------------------------|---------------------------------------------------------------|----------------------------|-------------------------------|-------------------------------|--|
| General M                                                                                         | atters                                                        | or                         | ne-stop@rp.edu.sg             |                               |  |
| Student Adm<br>Enrolment/ICA Stu<br>NS Mati                                                       | Student Admissions/<br>ment/ICA Student's Pass/<br>NS Matters |                            | nissions-Office@rp.edu.sg     |                               |  |
| Financial Assistance Schemes:<br>i. Laptop Assistance<br>ii. Bursaries<br>iii. Needy Student Fund |                                                               | help-FAS@rp.edu.sg         |                               | 6510 3000                     |  |
| Scholarship Matters                                                                               |                                                               | help-scholarship@rp.edu.sg |                               |                               |  |
| Student Finance Matters                                                                           |                                                               | help-schoolfee@rp.edu.sg   |                               |                               |  |
| Laptop Configuration<br>Matters                                                                   |                                                               | help-IT@rp.edu.sg          |                               | 6697 1500                     |  |
| Tel                                                                                               | Operating T<br>Monday to                                      | ime on<br>Friday           | Operating Time on<br>Saturday | Sunday and<br>Public Holidays |  |

| Tel       | Monday to Friday                                                                | Saturday | Public Holidays |  |
|-----------|---------------------------------------------------------------------------------|----------|-----------------|--|
| 6510 3000 | 8.00am – 6.00pm<br>(8.00am – 12.30pm on<br>the eve of Major Public<br>Holidays) | Closed   |                 |  |
| 6697 1500 | 8.30am – 5.30pm                                                                 | Closed   | Closed          |  |

\*Major Public Holidays refer to New Year, Chinese New Year and Christmas Day

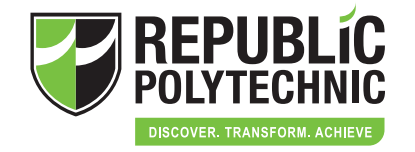

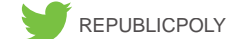

OLY O REPUBLICPOLY

REPUBLICPOLYTECHNIC

9 Woodlands Ave 9, Singapore 738964 | Tel 6510 3000 | www.rp.edu.sg All rights reserved. Reproduction in whole or in part without permission is prohibited. Information is correct at time of print. ORG-OCC / JAN 2019